### Remote Data Acquisition and Internet of Things

### Introduction to Computer Engineering

Assoc. Prof. Anan Phonphoem Asst. Prof. Chaiporn Jaikaeo Asst. Prof. Aphirak Jansang

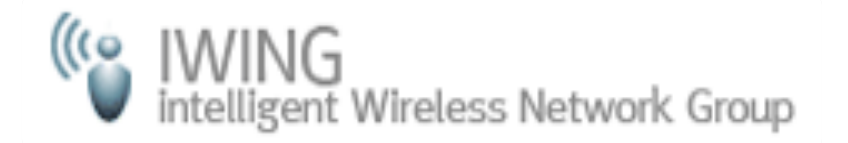

Department of Computer Engineering Kasetsart University

Cliparts taken from openclipart.org

### **IWING Team Leaders**

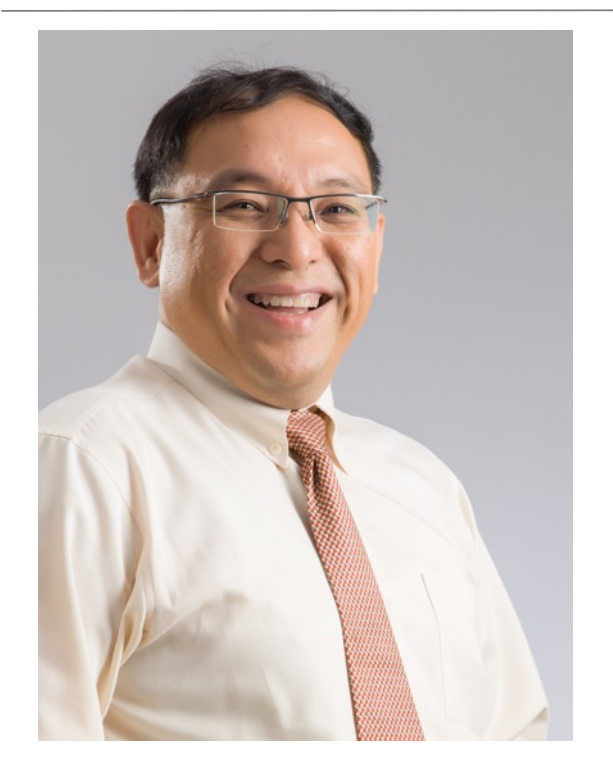

Associate Professor Anan Phonphoem Sศ.ดร.อนันต์ พลเพิ่ม

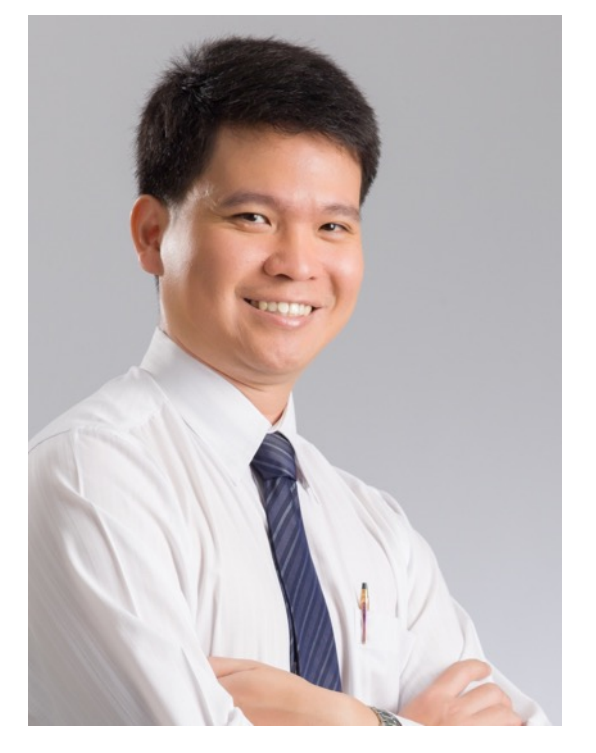

Assistant Professor Chaiporn Jaikeo พศ.ดร.ชัยพร ใจแก้ว

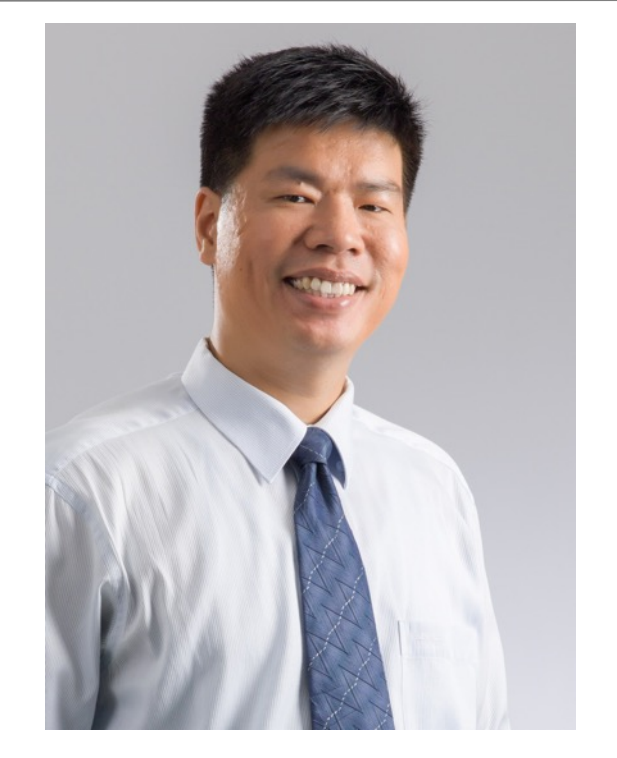

Assistant Professor Aphirak Jansang พศ.ดร.อภิรักษ์ จันทร์สร้าง

### **Data Acquisition**

The process of sampling signals that measure real world physical conditions and converting the resulting samples into digital numeric values that can be manipulated by a computer.

 Data acquisition system, also known as DAS or DAQ, is a system that performs the above process

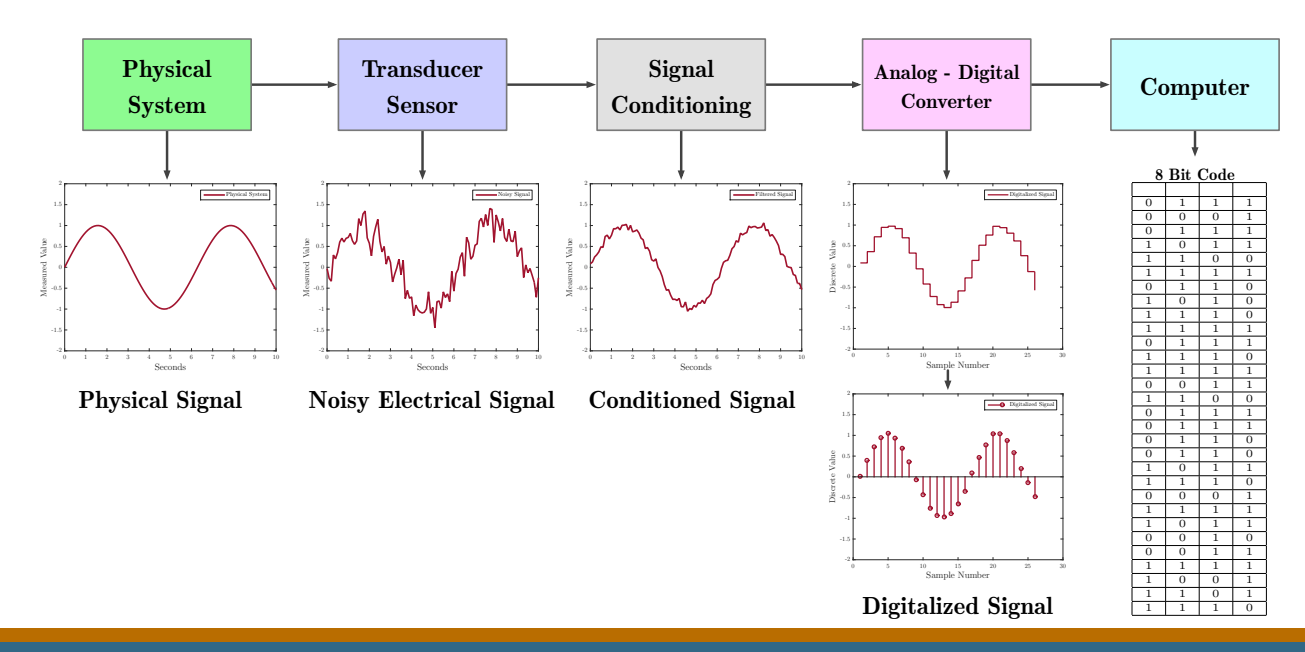

https://en.wikipedia.org/wiki/Data\_acquisition

### **Remote Data Acquisition**

#### • Traditional, wired sensors

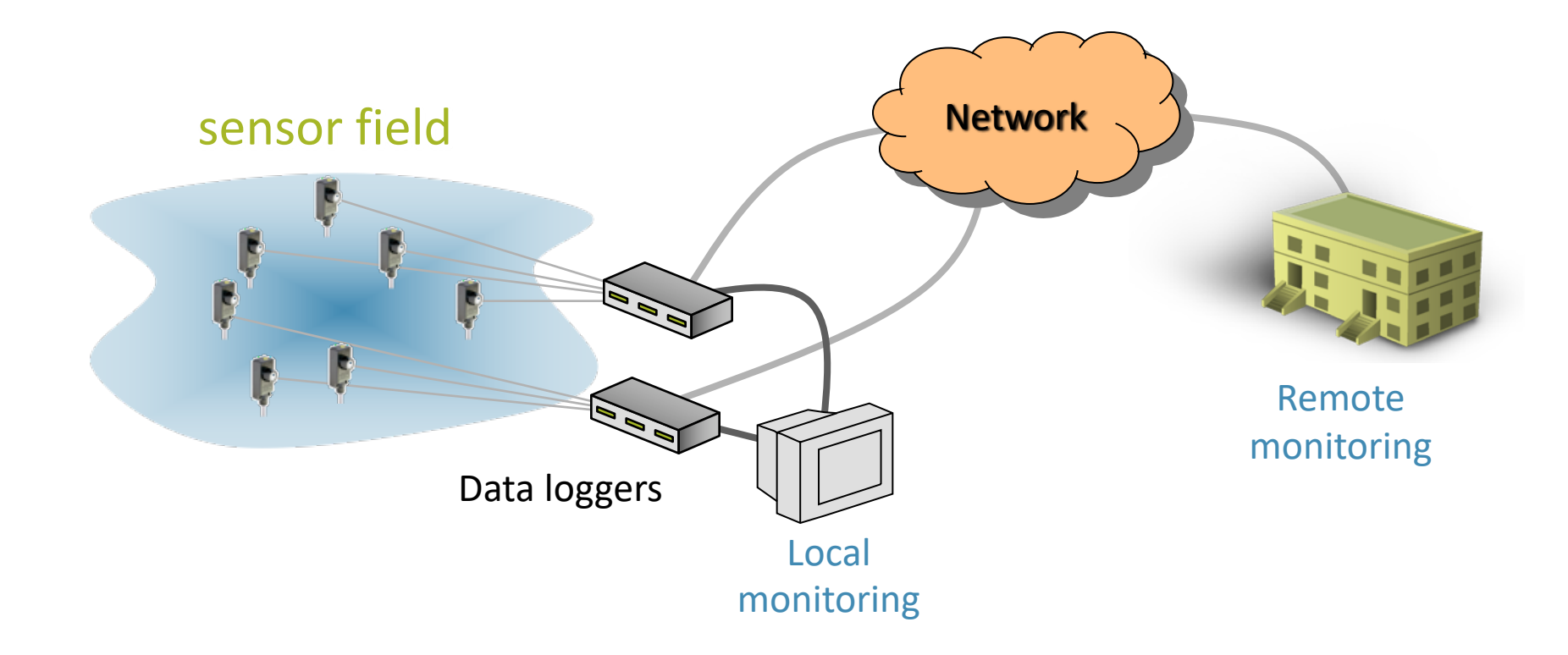

### **Remote Data Acquisition**

- Wireless sensors
- Sensors communicate with data logger via radio links

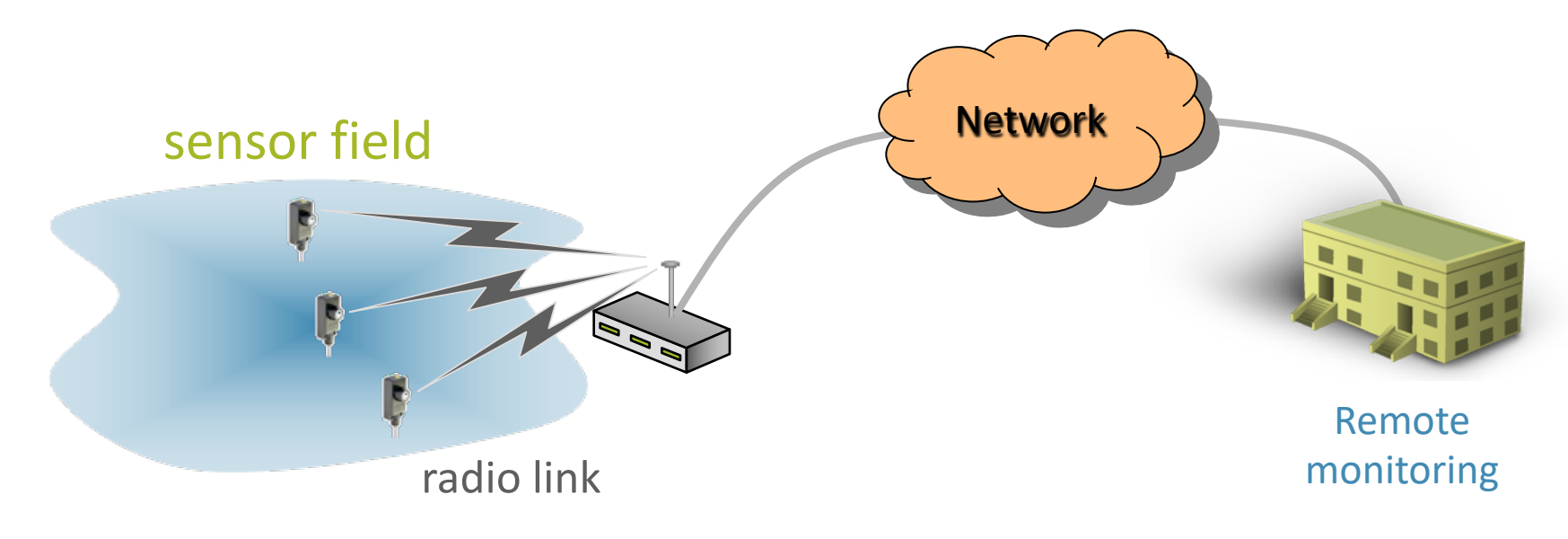

### **Remote Data Acquisition**

- Wireless Sensor Networks WSN
- Sensor nodes deployed and forming an ad hoc network
  - Requires no hubs, access points
  - Instantly deployable

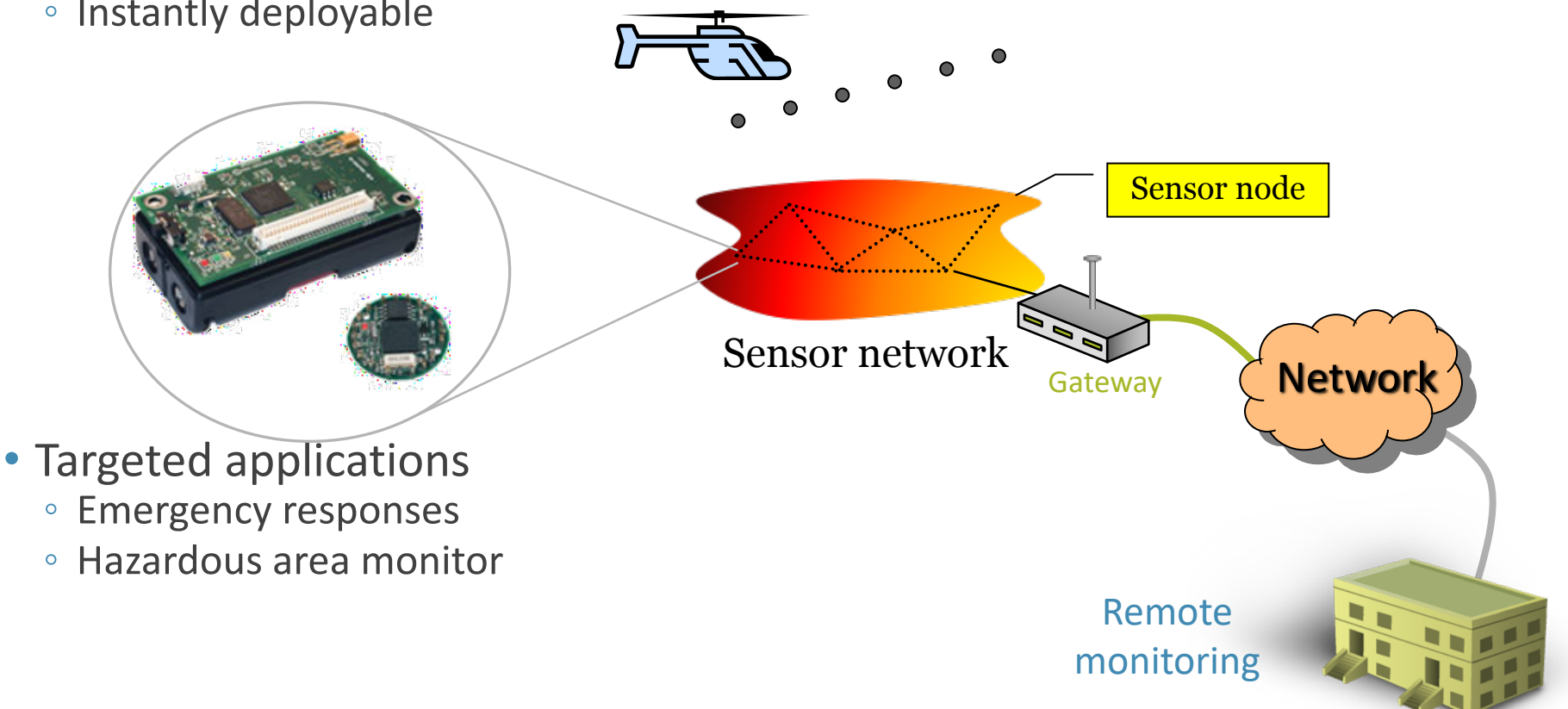

### Internet of Things (IoT)

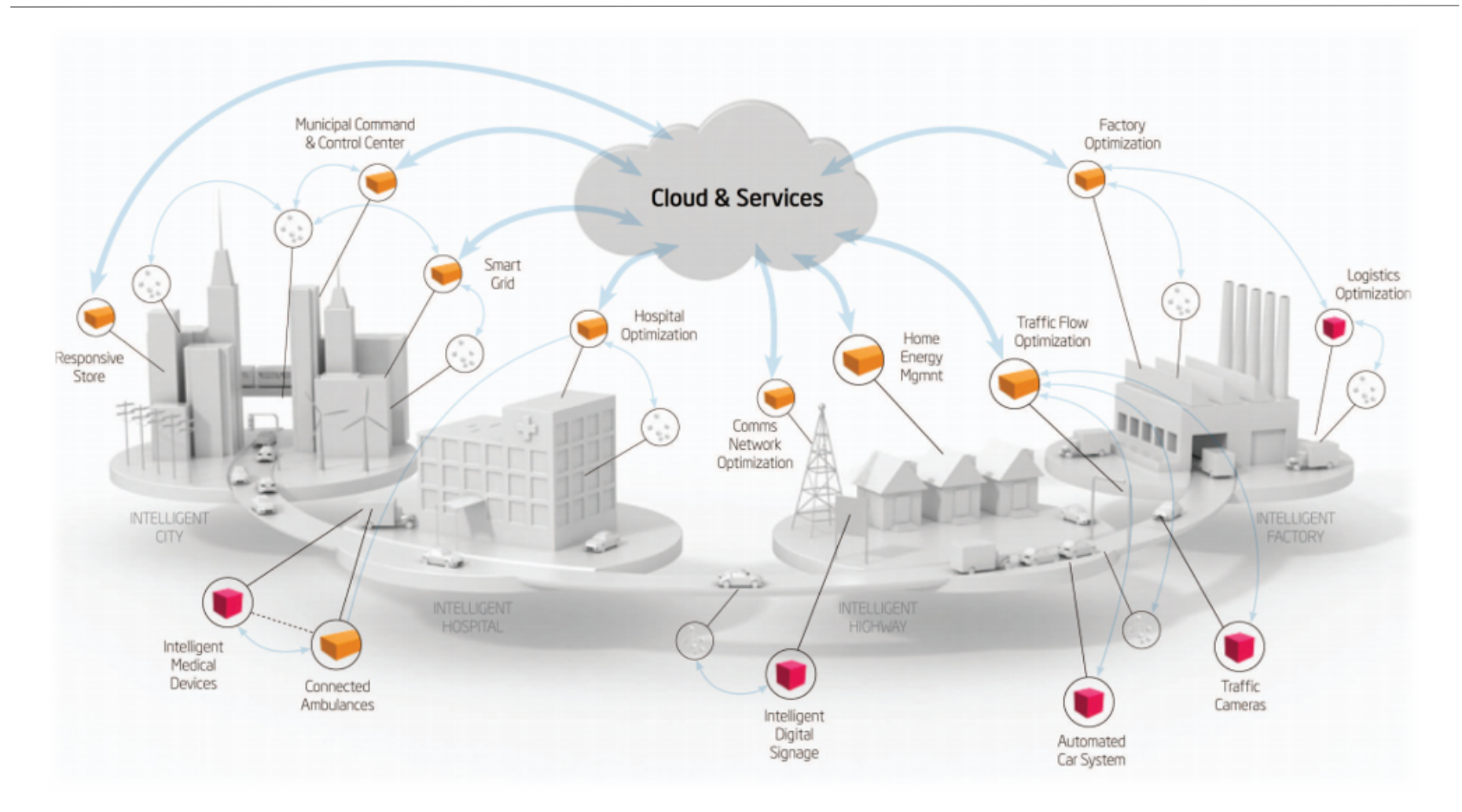

#### http://www.opinno.com/en/content/internet-things-0

### IoT Reference Model

#### Levels

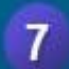

5

4

3

Collaboration & Processes (Involving People & Business Processes)

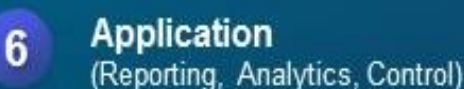

Data Abstraction (Aggregation & Access)

Data Accumulation (Storage)

Edge Computing (Data Element Analysis & Transformation)

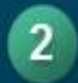

1

Connectivity (Communication & Processing Units)

Physical Devices & Controllers (The "Things" in IoE)

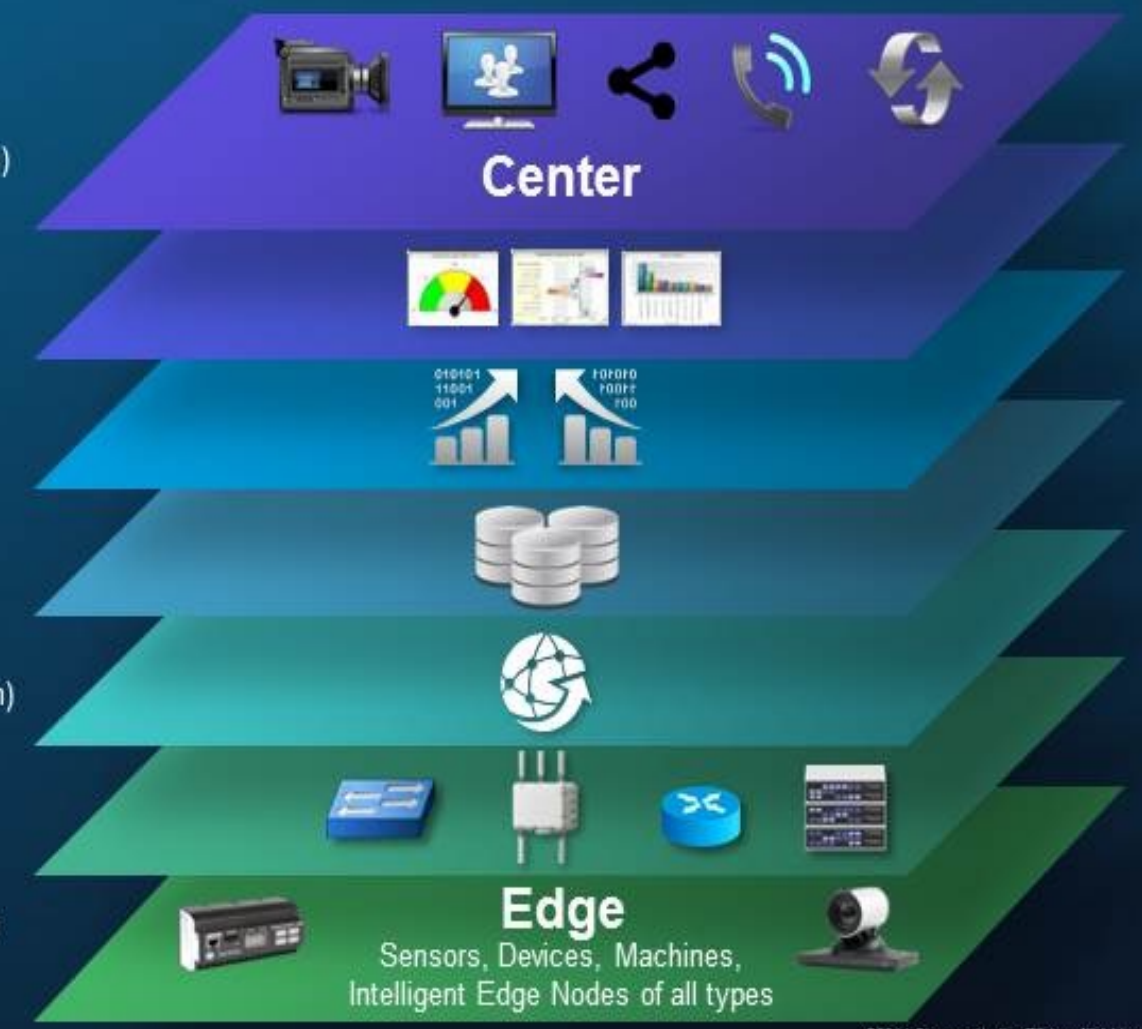

©2014 Cisco and/or its affiliates. All rights reserved.

#### https://insightaas.com/new-iot-reference-model-creates-common-tongue/

## **Project: Landslide Monitor**

- Location: Khao Panom, Krabi
- Period: 2011 2013
- Communication technologies
   IEEE 802.15.4
  - Ubiquiti's airMAX<sup>®</sup> TDMA
  - 2G/3G
- Purpose
  - Measure rainfalls and detect landslide on the mountain

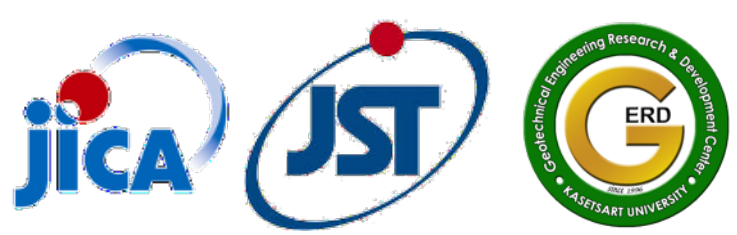

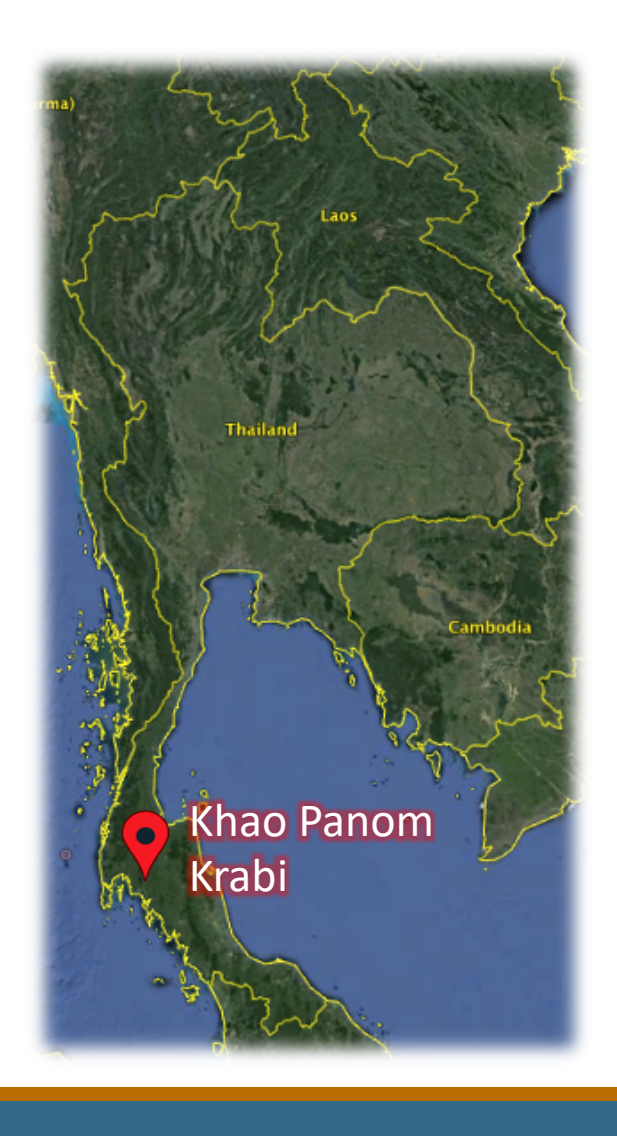

#### Khao Phanom, Krabi Province, Southern Thailand

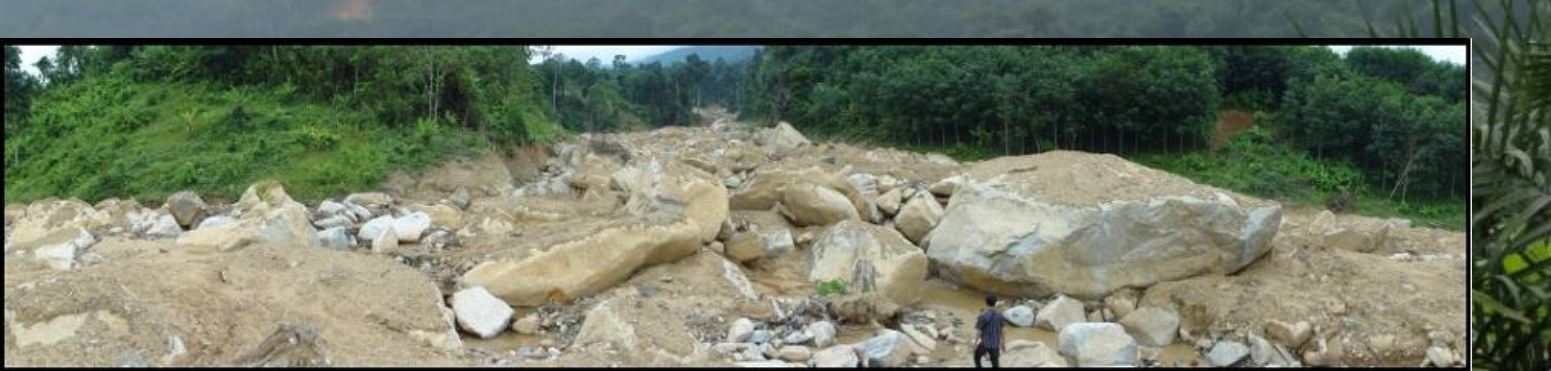

### Landslide Monitor: System Overview

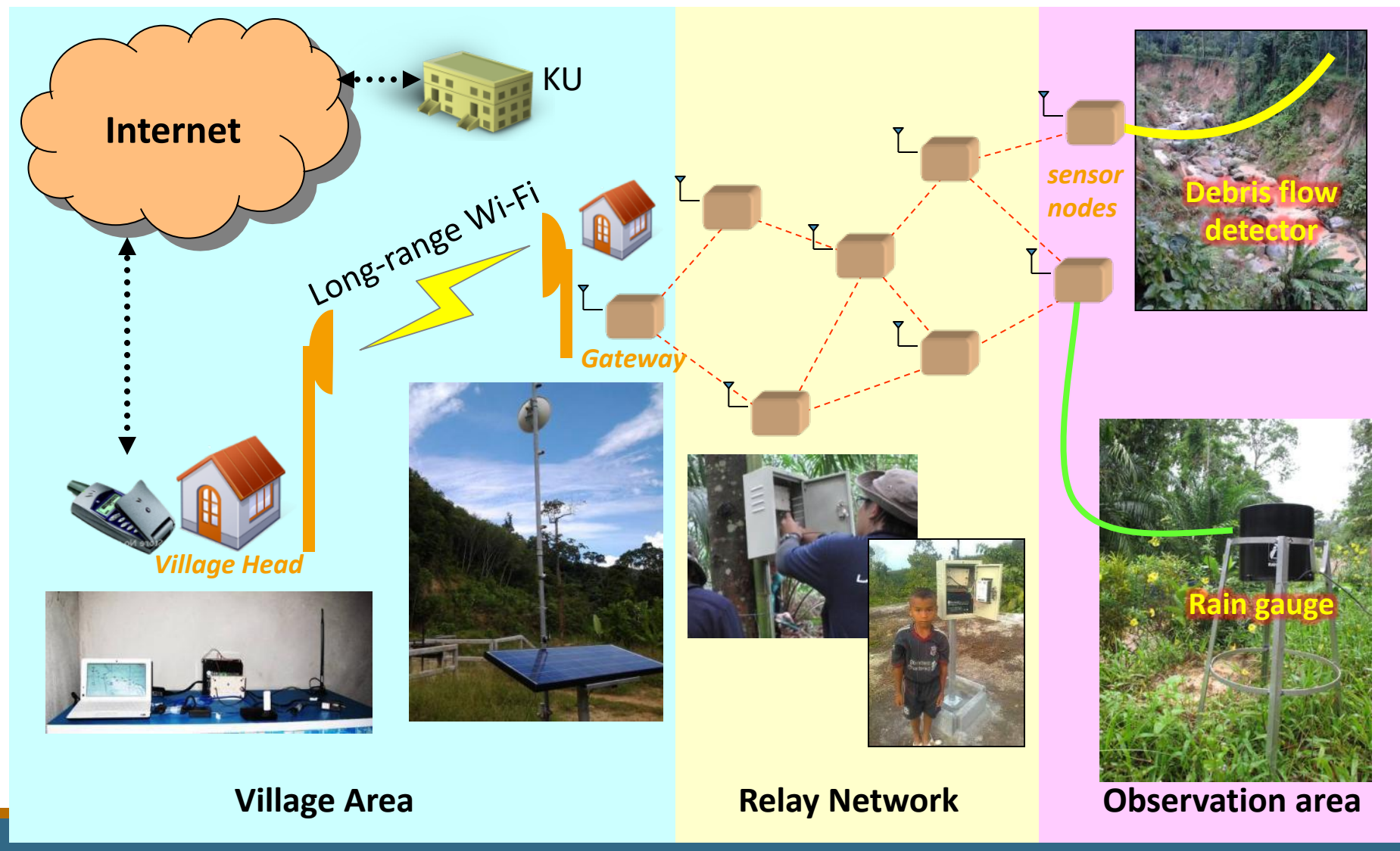

### Sensor Nodes: Internals

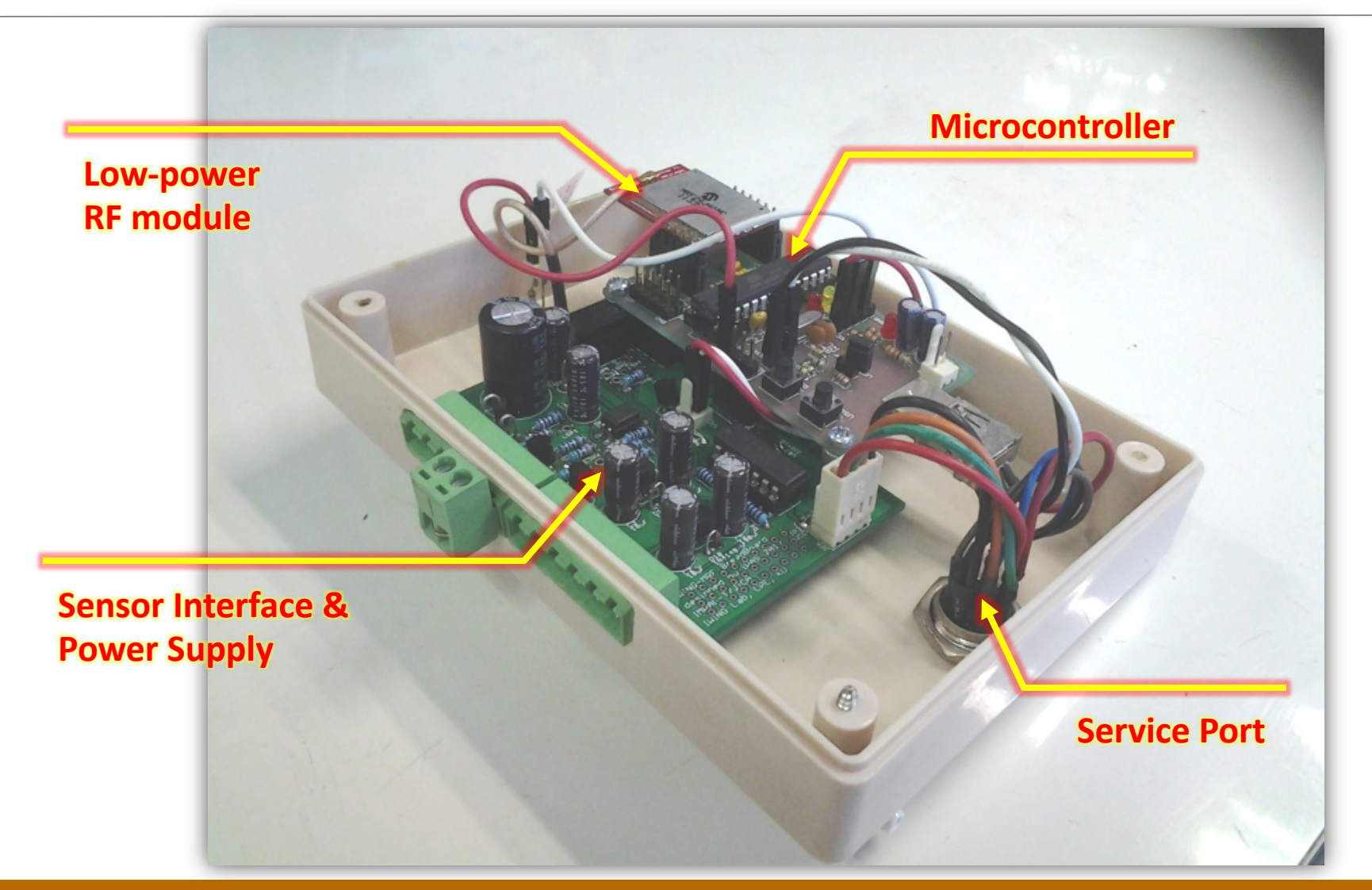

### Landslide Monitor: Observation Areas

### Rain gauge installation

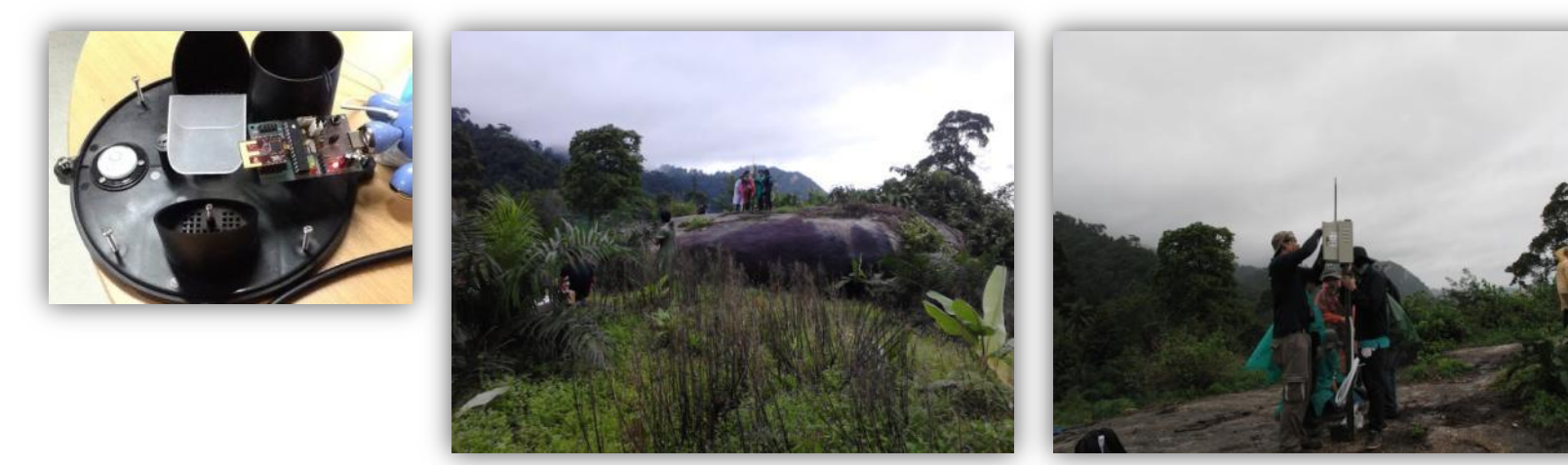

• Debris flow detector installation

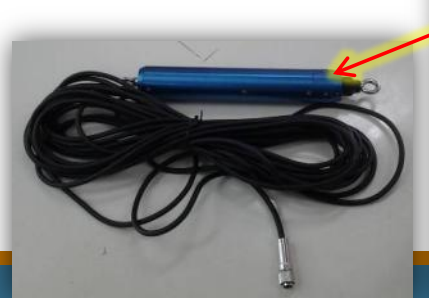

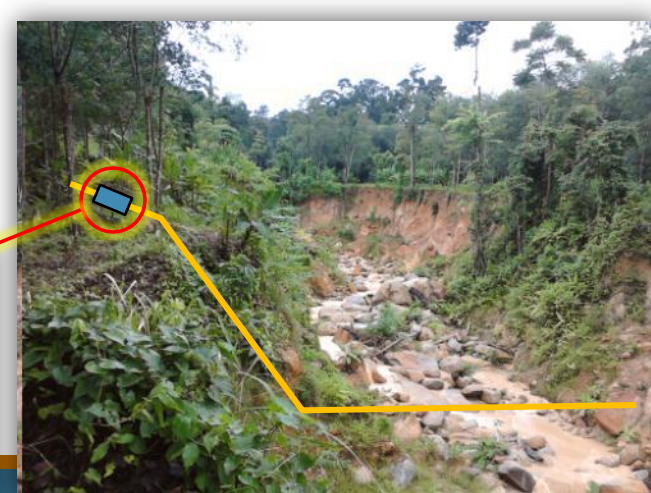

### Landslide Monitor: Relay Nodes

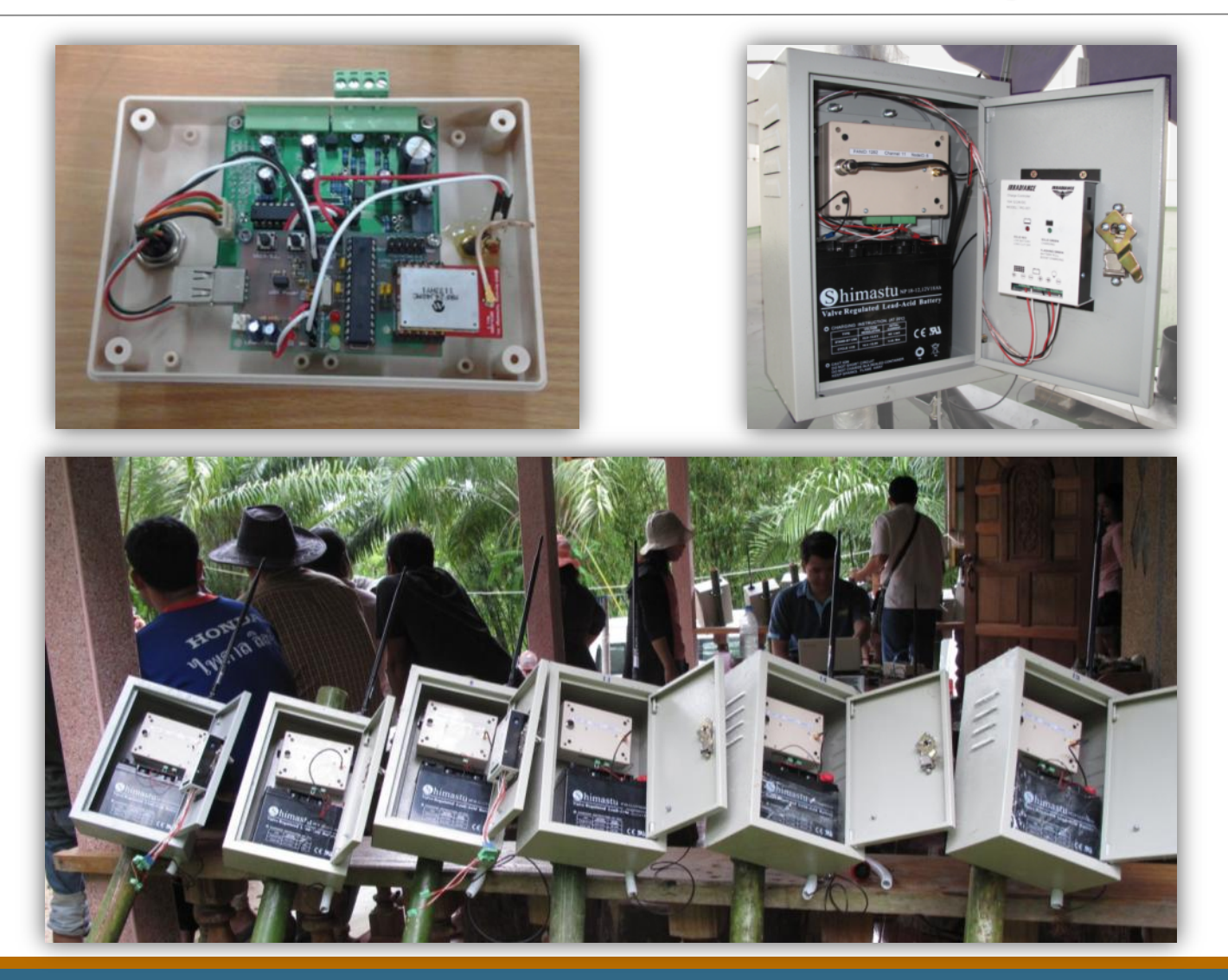

### Landslide Monitor: Deployment

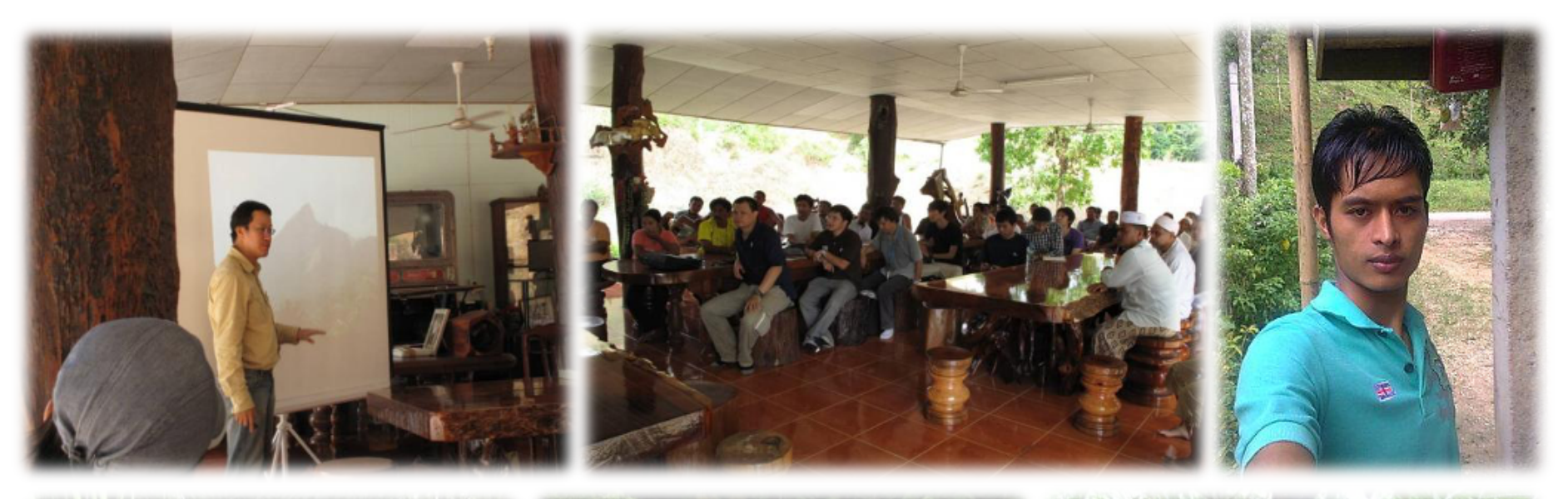

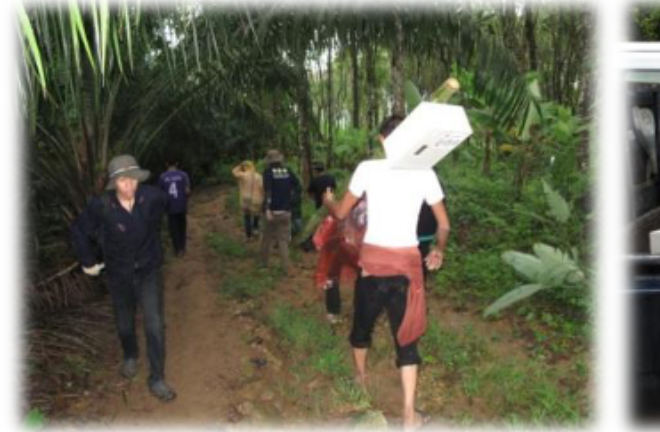

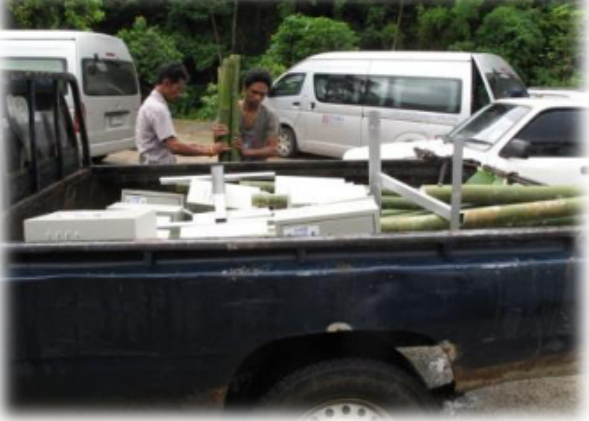

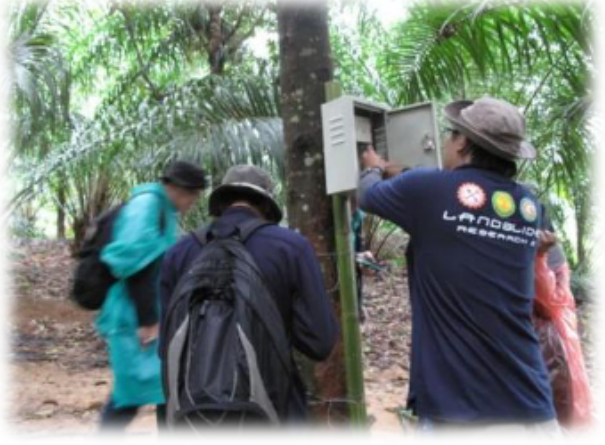

### **Network Status Monitor**

#### • User-friendly interface for the villagers

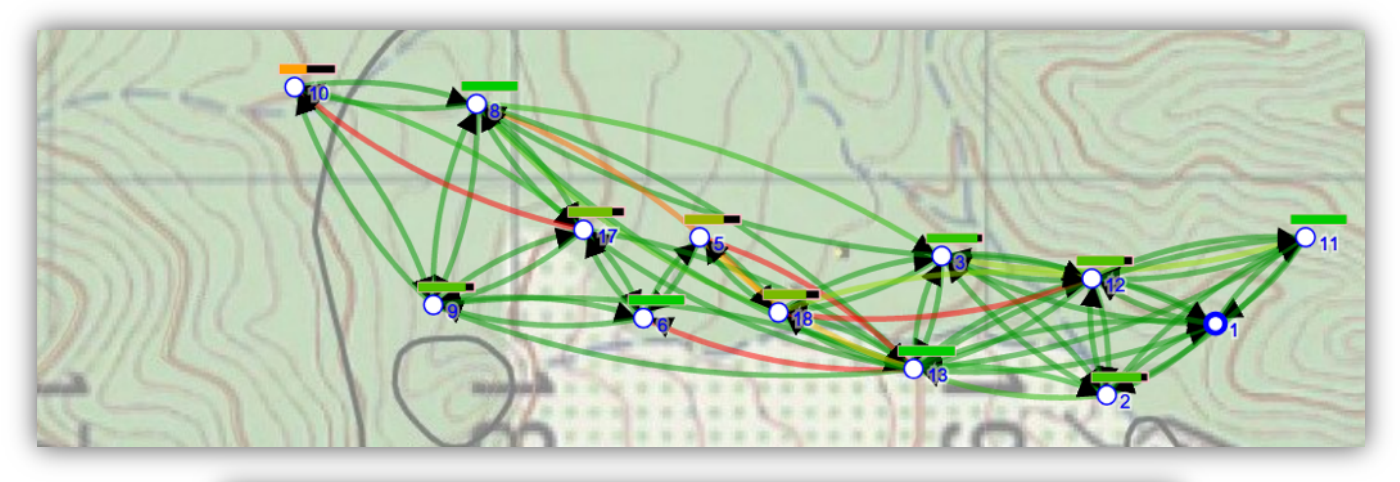

|                  | PAN: Huay Nam Kaew, Krabi (1282)<br>Node ID: 8 |            |                        |  |            |               |            |        |        |        |        |        |        |        |        |  |
|------------------|------------------------------------------------|------------|------------------------|--|------------|---------------|------------|--------|--------|--------|--------|--------|--------|--------|--------|--|
| Battery: 13.06 V |                                                |            |                        |  |            | Battery Graph |            |        |        |        |        |        |        |        |        |  |
| Last updated:    | 2012-10-1                                      | 0 21:00:32 | 2                      |  | 14         | 5             | $\sqrt{n}$ |        | J      | ~      | ٦      | ٦      | 1      | J      | ι      |  |
| hear_from        | RSSI                                           | LR         | datetime               |  | 12         |               |            |        |        |        |        |        |        |        |        |  |
| 18               | 2.75                                           | 30.2       | 2012-10-10<br>21:00:32 |  | 10         |               |            |        |        |        |        |        |        |        |        |  |
| 9                | 47.84                                          | 97.65      | 2012-10-10<br>21:00:31 |  | volt:<br>o |               |            |        |        |        |        |        |        |        |        |  |
| 3                | 0.78                                           | 97.65      | 2012-10-10<br>21:00:30 |  | 4          |               |            |        |        |        |        |        |        |        |        |  |
| 10               | 47.45                                          | 97.65      | 2012-10-10<br>21:00:30 |  | 2          |               |            |        |        |        |        |        |        | -      |        |  |
| 13               | 10.98                                          | 97.65      | 2012-10-10<br>21:00:30 |  | 0-30 C     | 10-01         | 0-02       | 0-03   | 40-0   | 50-02  | 90-07  | 20-02  | 80-0   | 60-0   | 0-10   |  |
| 17               | 21.18                                          | 97.65      | 2012-10-10<br>21:00:30 |  | 2012-0     | 2012-1        | 2012-1     | 2012-1 | 2012-1 | 2012-1 | 2012-1 | 2012-1 | 2012-1 | 2012-1 | 2012-1 |  |
| 6                | 0                                              | 81.57      | 2012-10-10<br>20:53:29 |  |            |               |            |        |        |        |        |        |        |        |        |  |
| -                |                                                |            |                        |  |            |               |            |        |        |        |        |        |        |        |        |  |

2012-10-11

# Project: Cattle/Dog Tracking

- Locations: Kanchanaburi, Nan, and Vietnam
- Period: 2018 2019
- Communication technologies
   LoRa
  - 3G/4G
- Purpose
  - Track animals and their interaction in the field for up to 1-3 months

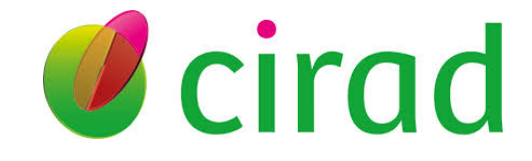

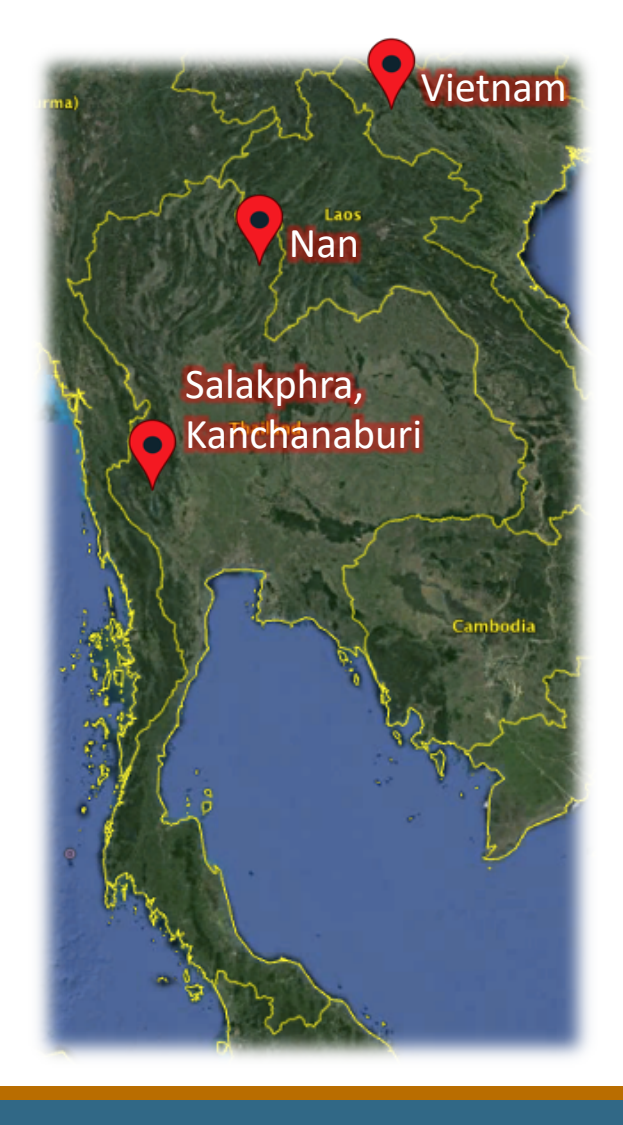

## Cattle/Dog Tracking

Tracks and records cattle movements with GPS receiver

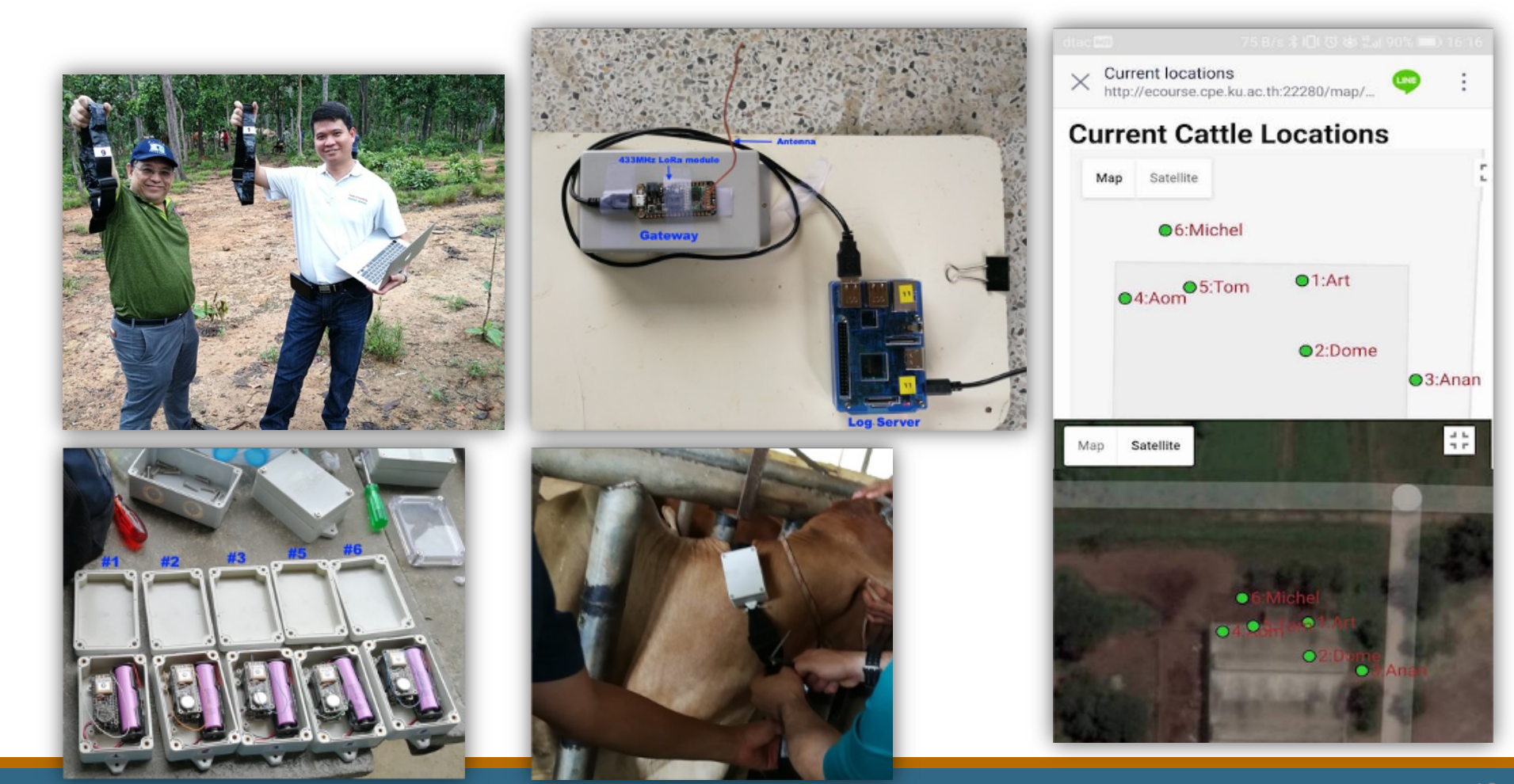

### **Power Management**

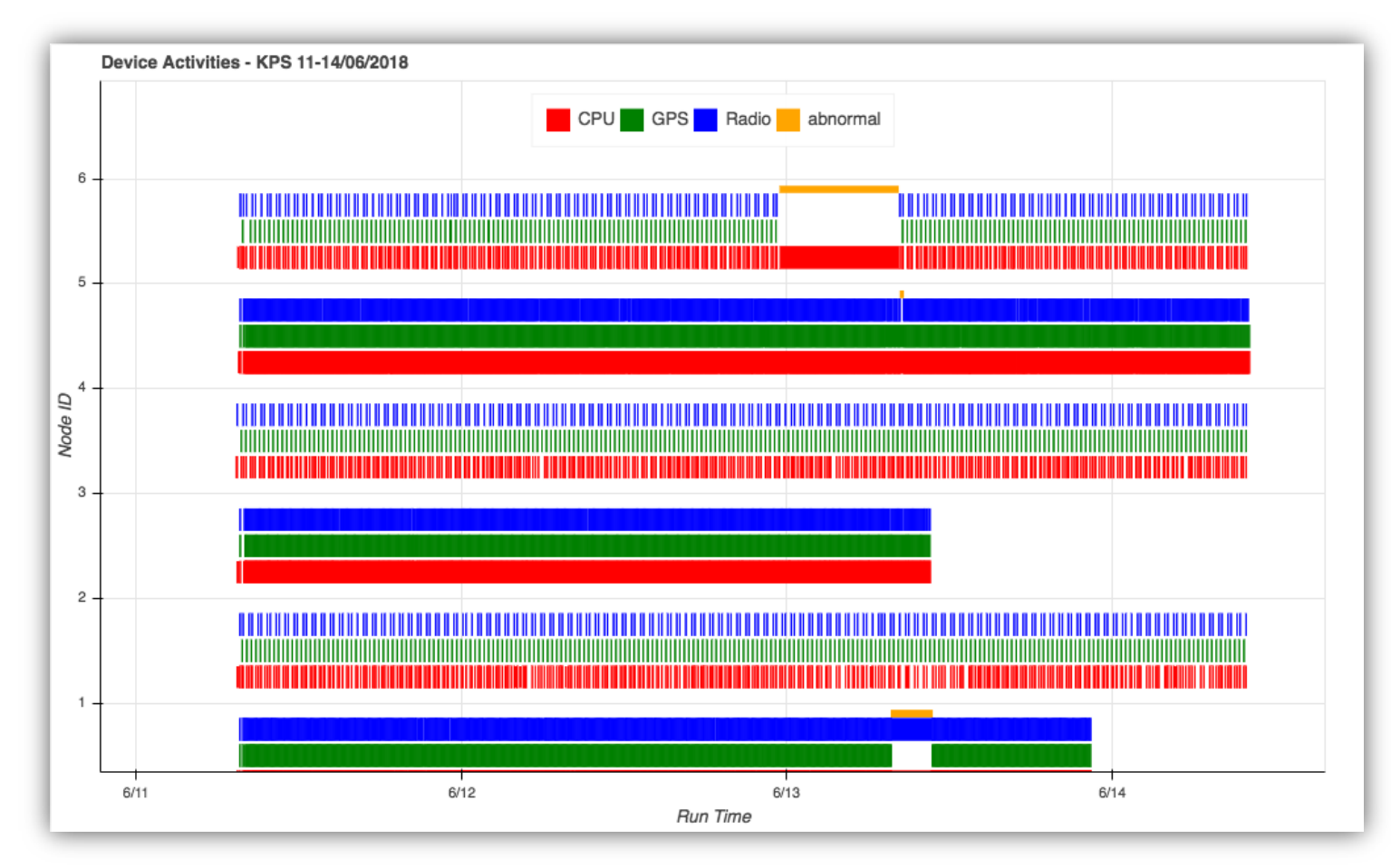

https://www.cpe.ku.ac.th/~cpj/cattrack/kps.2018-06-11.html

## **Growth Chamber Control**

- Locations: Department of Biochemistry, Faculty of Science, KU
- Period: 2018 2020
- Communication technologies
   Wi-Fi
- Purpose
  - To monitor and control environment inside a growth chamber

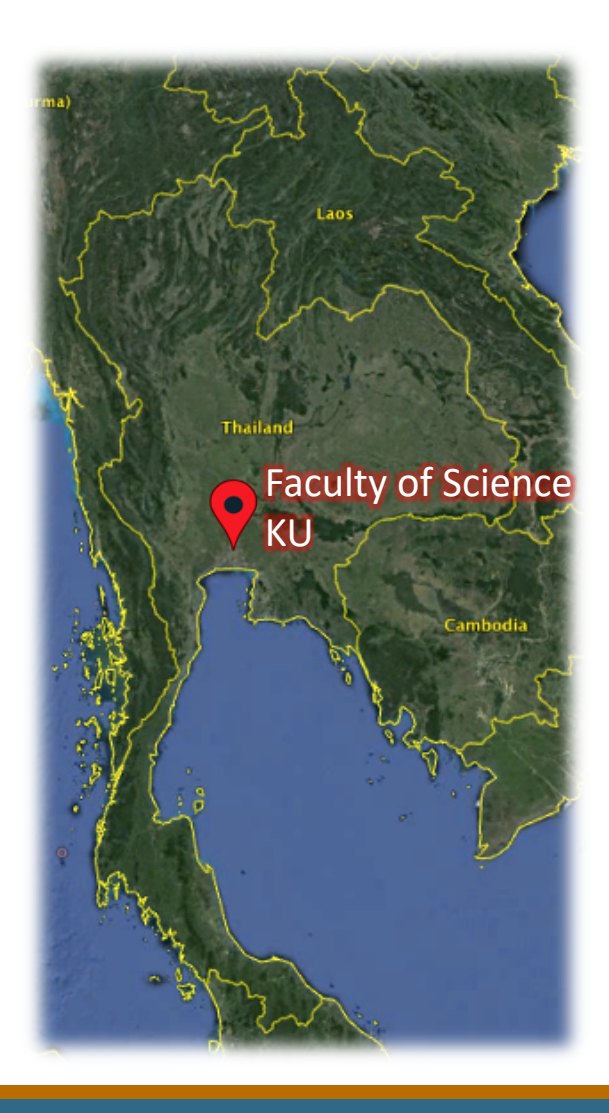

## **Growth Chamber Monitoring**

• Monitors and controls light, temperature and humidity in a chamber for plant growth and tissue culture

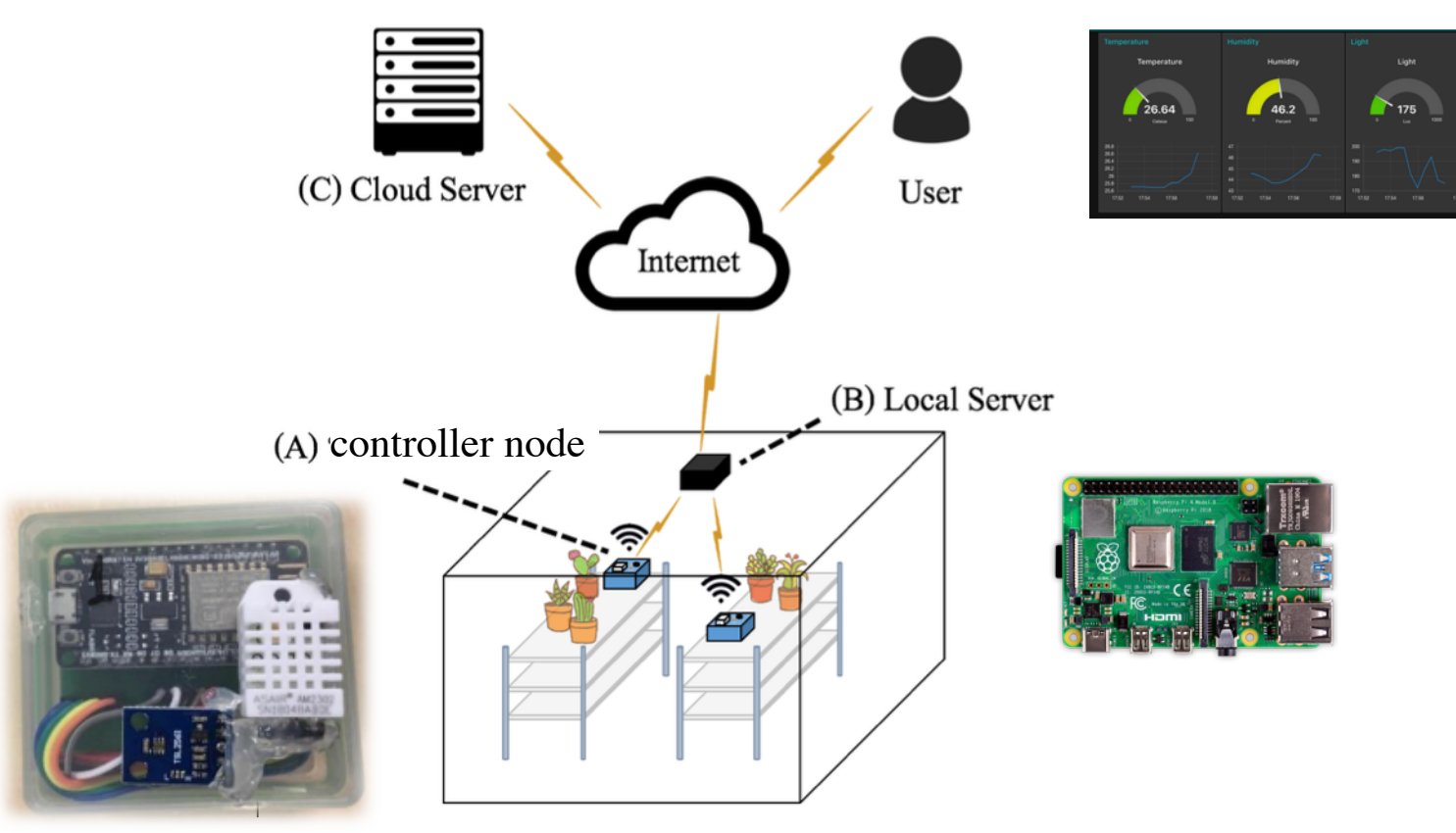

### **Growth Chamber Monitoring**

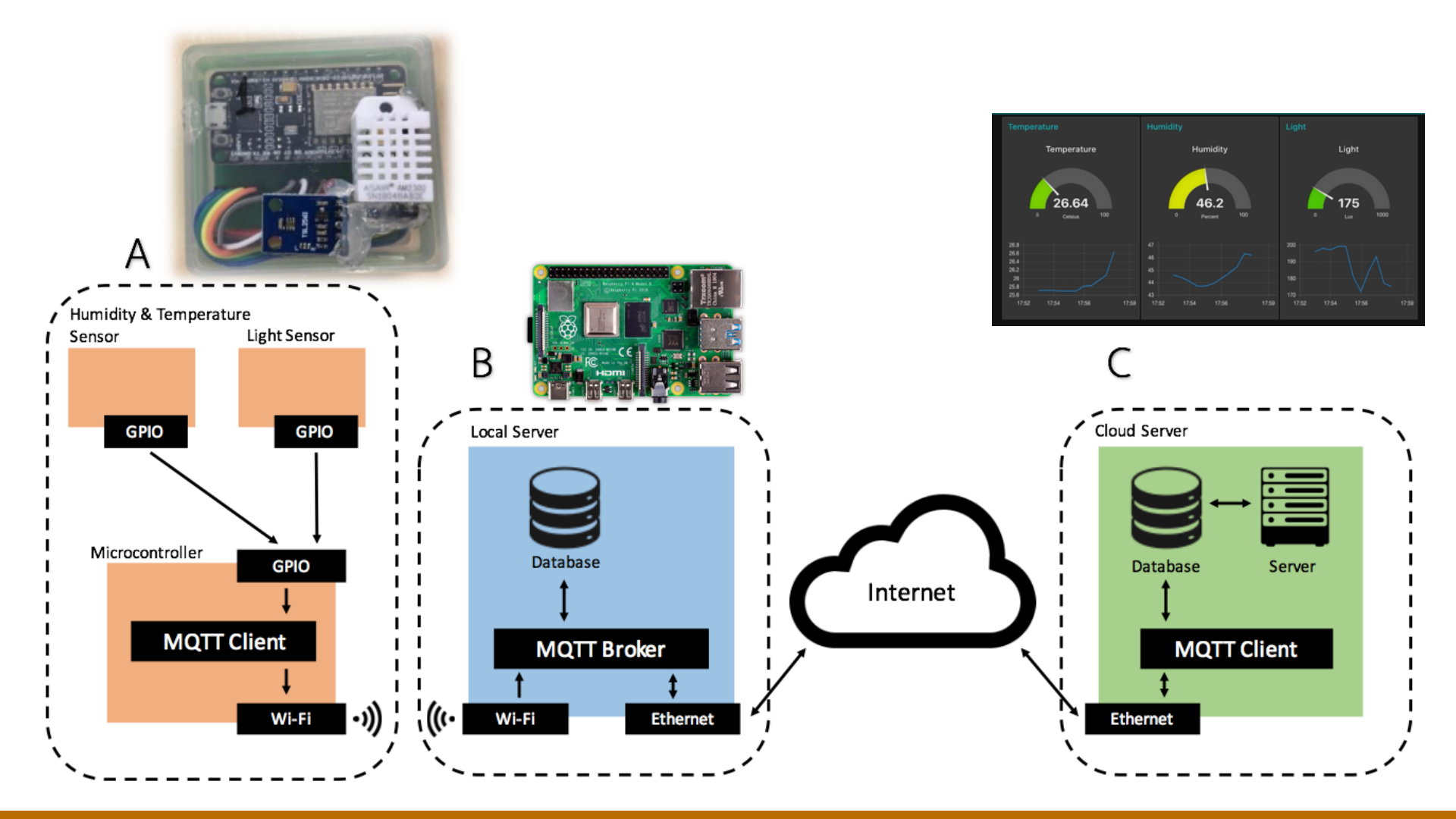

### **Content-Centric Networking Model**

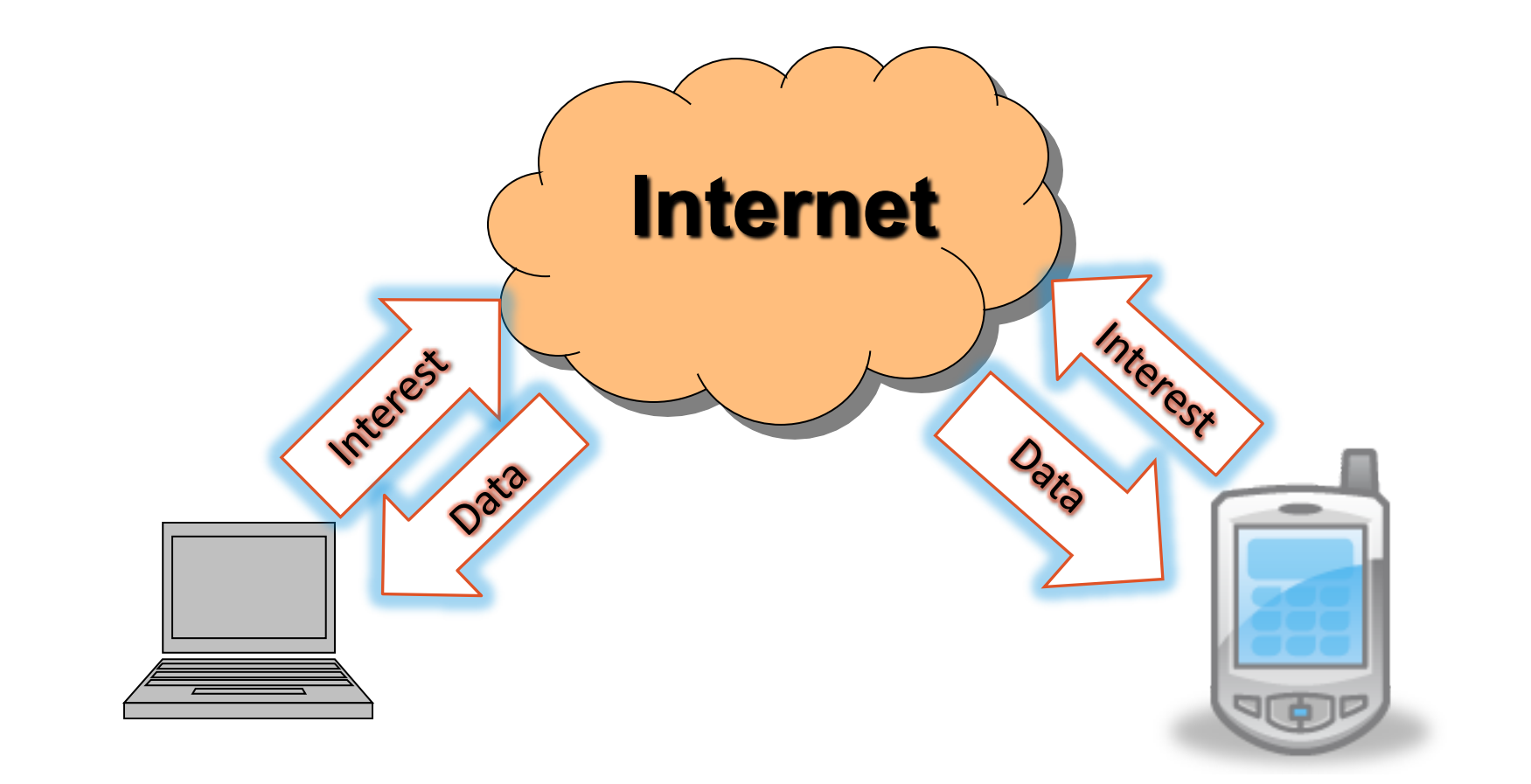

### **MQTT Protocol**

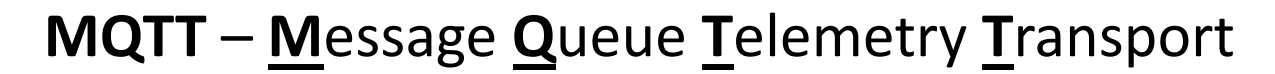

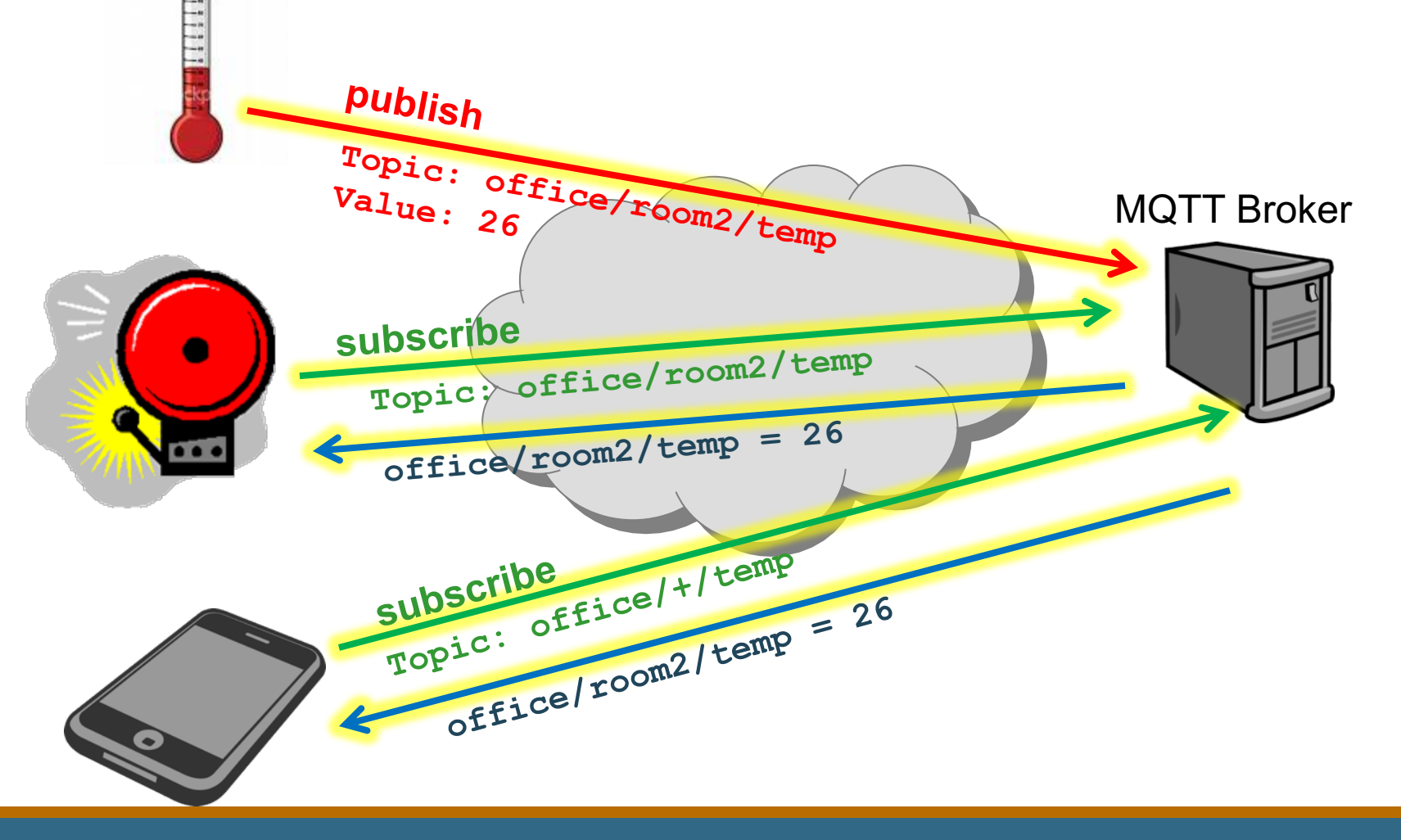

### **Demonstration: MQTT**

### Install MQTT software on your mobile devices

MyMQTT (for Android)

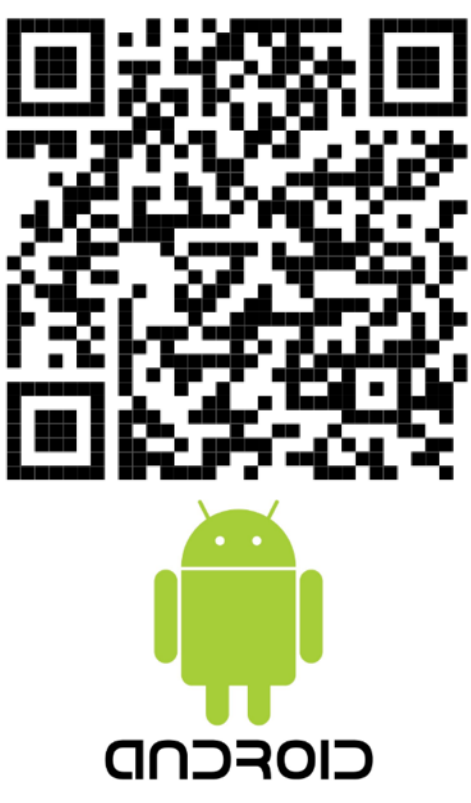

MQTTool (for iOS)

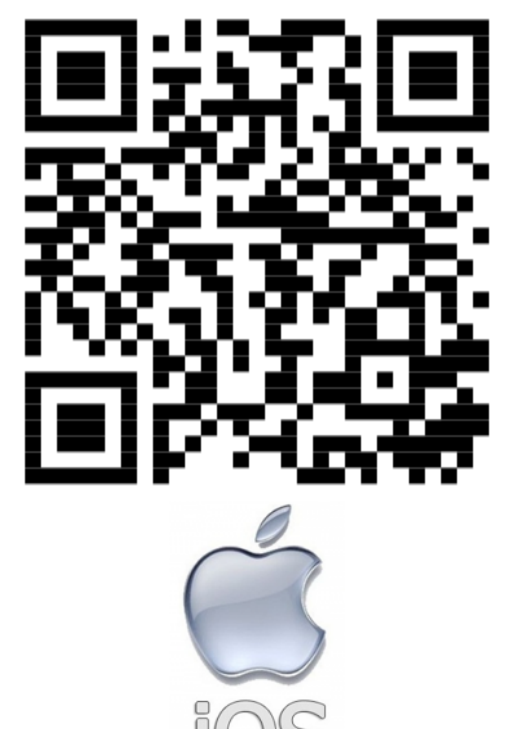

# loT Programming

INTELLEGENT WIRELESS NETWORK GROUP

### **MicroPython IDE Installation**

- Download and install Thonny from <a href="https://thonny.org">https://thonny.org</a>
- Update Thonny and install ESPTool
  - Go to Tools  $\rightarrow$  Open system shell...
  - At the shell/command prompt, enter

pip3 install --upgrade esptool thonny

Exit the shell and restart Thonny

## Flashing MicroPython Firmware

- Download MicroPython firmware from <u>https://ecourse.cpe.ku.ac.th/intro-cpe/iwing/</u>
- Plug in an NodeMCU-32S/ESP32 module
- In Thonny, go to Run  $\rightarrow$  Select interpreter...
- Select MicroPython (ESP32) as the interpreter
- Choose the port the ESP32 module is attached to
- Click

Open the dialog for installing or upgrading MicroPython on your device

## Flashing MicroPython Firmware

- Choose the firmware micropython-1.12.cpe-ku.bin
- Make sure Erase flash before installing is checked
- Hold down the IO0 button to force device into boot loader mode after reset, then click Install

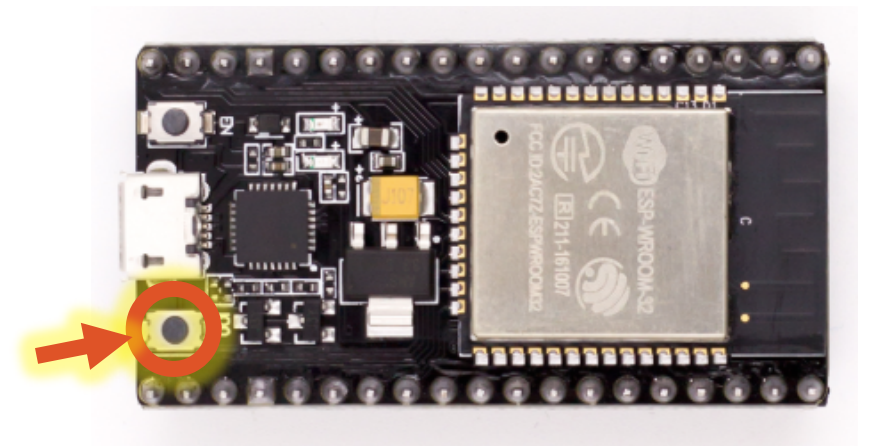

### Setting Up Built-in LED

#### On-board LED attached to GPIO2

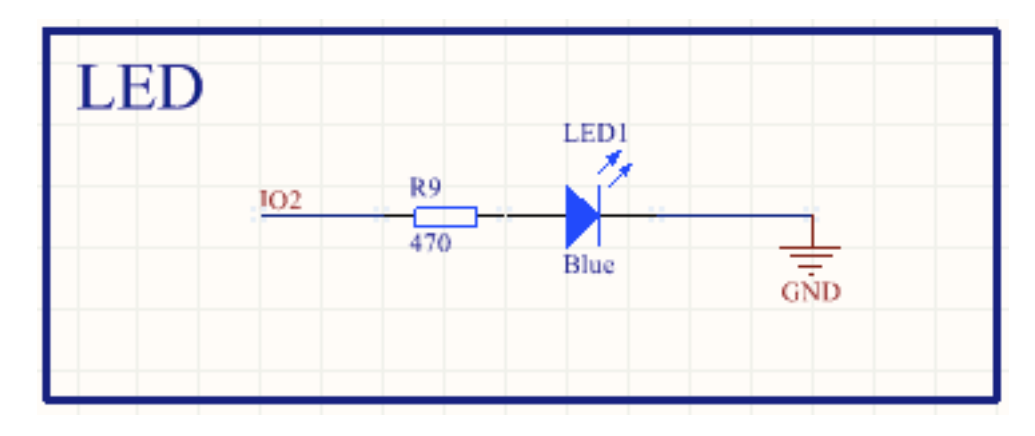

from machine import Pin
led = Pin(2, Pin.OUT)
led.value(1) # turn LED on
led.value(0) # turn LED off

# **Analog Control for LED**

LED can be used as an analog output using PWM (pulse-width modulation)

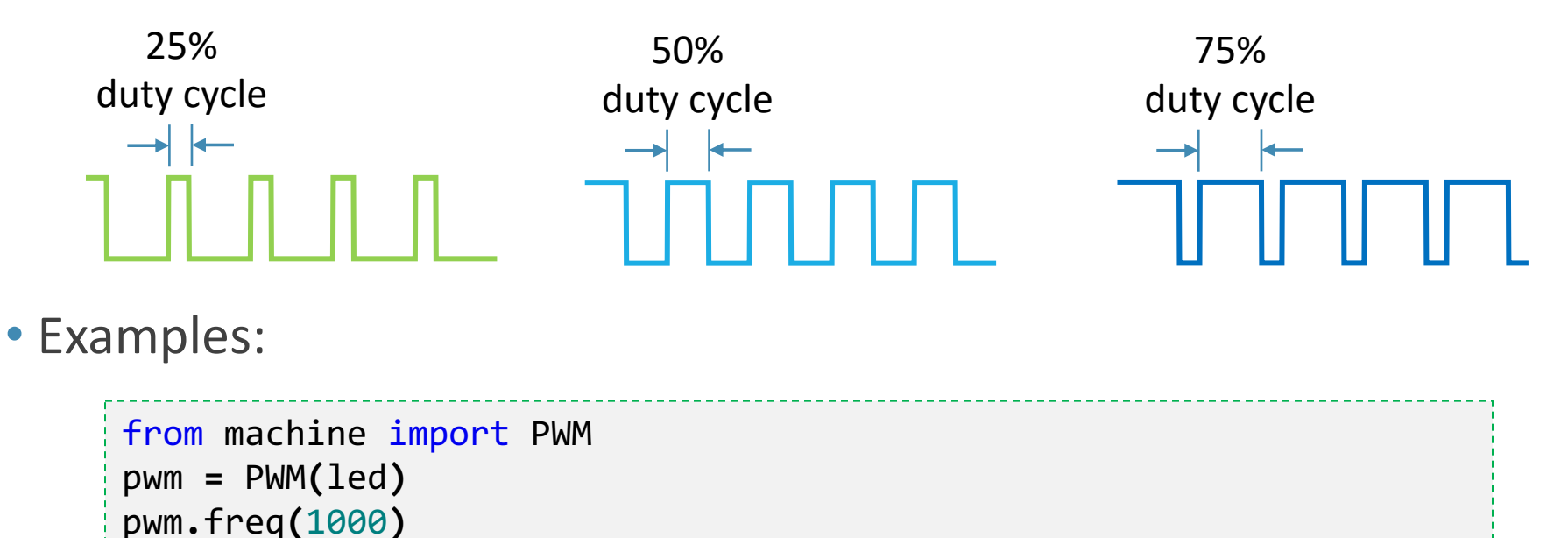

```
pwm.duty(0) # LED off
pwm.duty(1023) # LED on with full brightness
pwm.duty(512) # LED on with 50% brightness
```

### **Light Sensing Circuit**

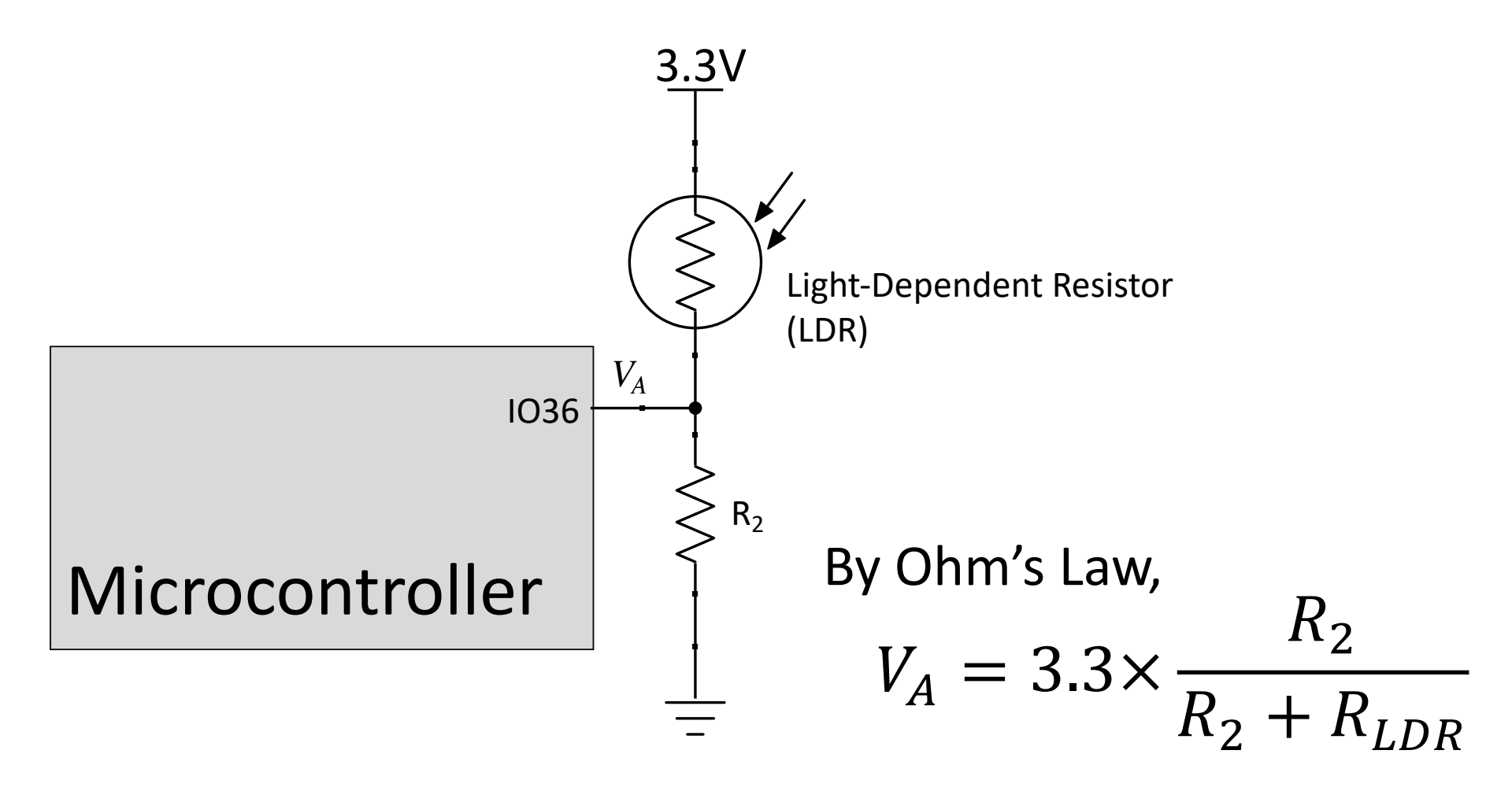

### LDR Setup

from machine import Pin, ADC

```
# attach LDR to Pin 36
ldr = ADC(Pin(36))
```

# set measurement range of 150-2450 mV
ldr.atten(ADC.ATTN\_11DB)

```
print(ldr.read())
```

### Scenario 1 – Publishing Data

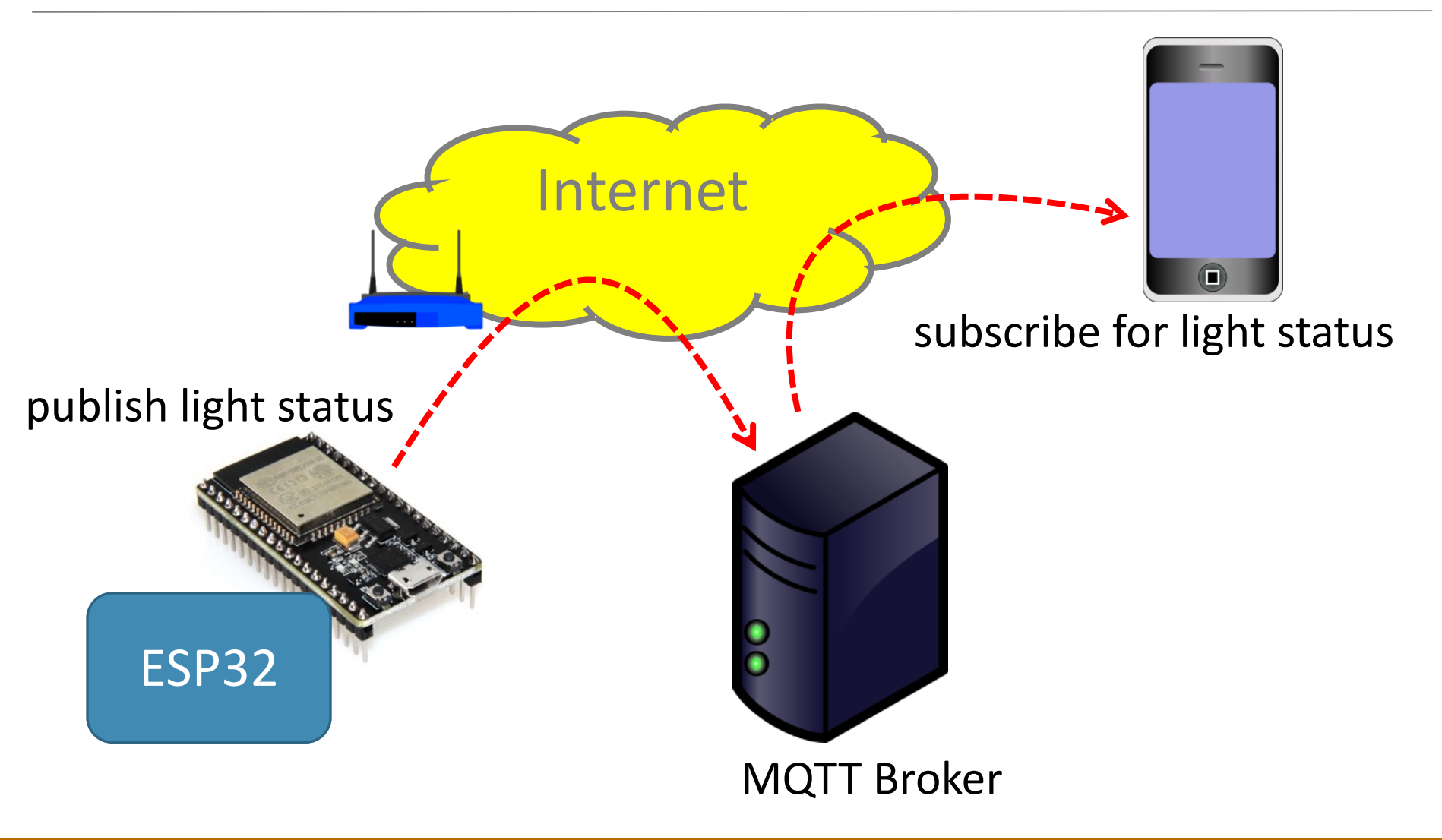

### **ESP32 Networking Modes**

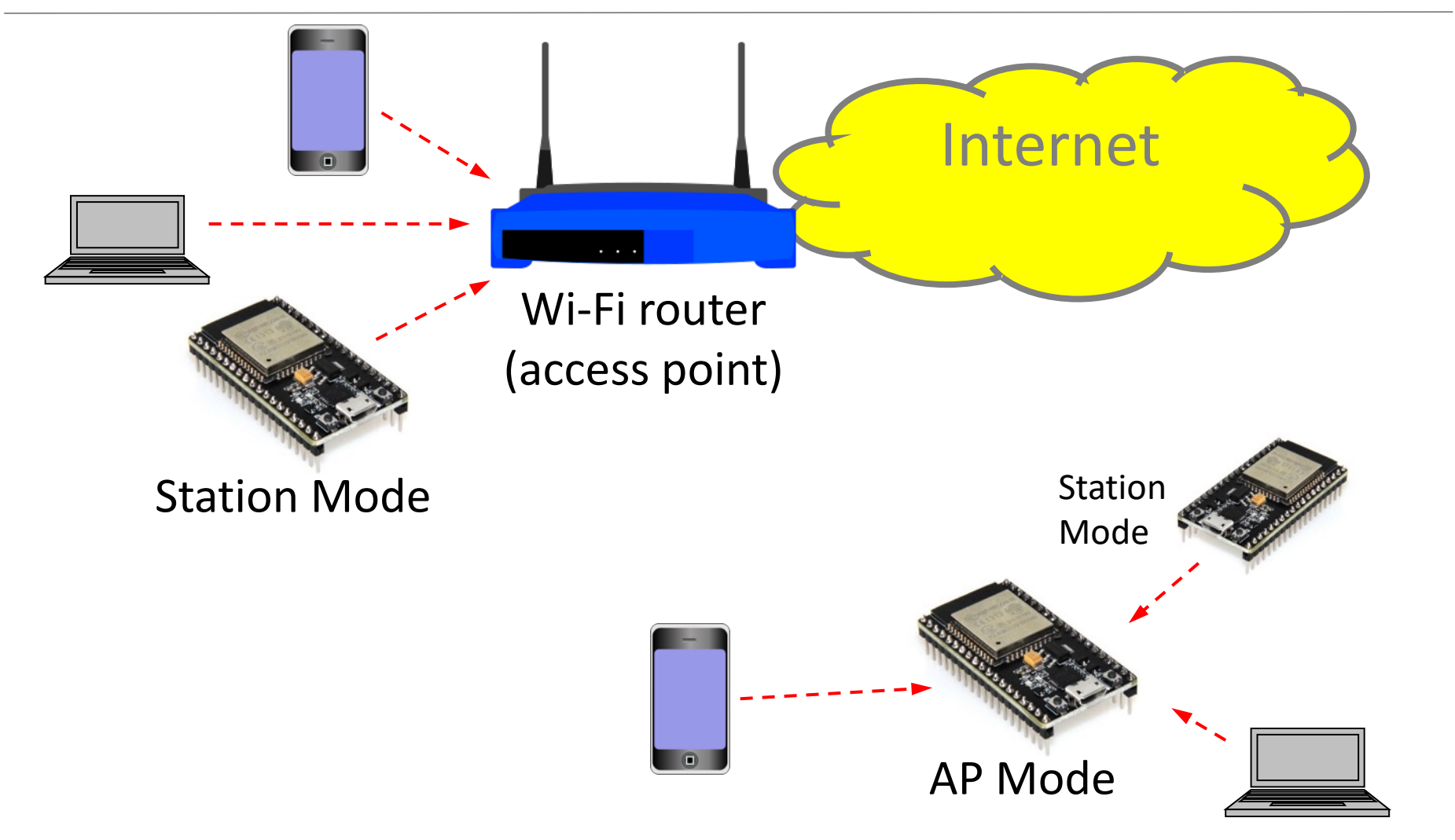

### **Connecting to WiFi**

```
import time
import network
wifi = network.WLAN(network.STA_IF)
wifi.active(True)
wifi.connect("SSID","PASS")
while not wifi.isconnected():
    time.sleep(0.5)
print('WiFi connected')
```

### **Connecting to MQTT Broker**

from umqtt.simple import MQTTClient

mqtt = MQTTClient("UNIQUE-ID","BROKER")
mqtt.connect()
print("MQTT Connected")

### **Publishing Data**

 The following publishes the knob's value to the topic ku/cpe/XXXXX/light every 5 seconds

```
while True:
  value = ldr.read()
  mqtt.publish("ku/cpe/XXXXX/light",str(value))
  time.sleep(2)
```

39

## Node-RED

- Flow-based programming tool for wiring together:
  - Hardware (e.g., IoT) devices
  - Files/databases connectivity
  - APIs
  - Online services
  - UI dashboard
- Originally developed by IBM
- Built on Node.js
- Additional nodes can be installed, created, and shared with other developers

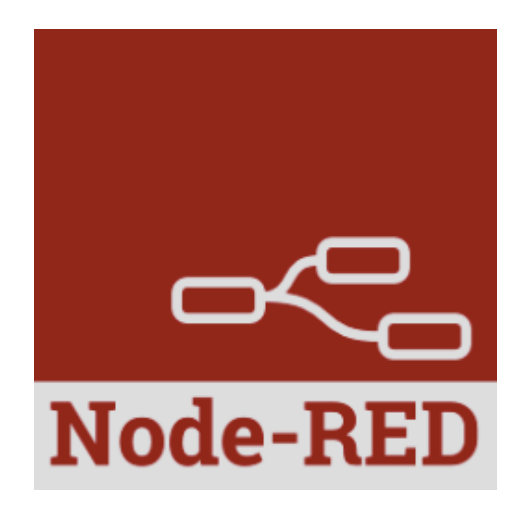

### **Accessing Your Node-RED Instance**

- Each of you has access to a personal Node-RED instance running inside a Docker container
- Point your browser to

https://158.108.34.31/red/<ku-account>

- The site's security certificate is self-signed, so please accept the warning and continue
- The password is the same as your KU account's password

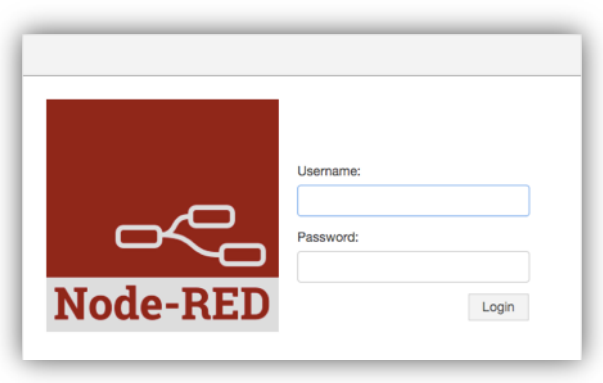

# **Typical Node-RED Flows**

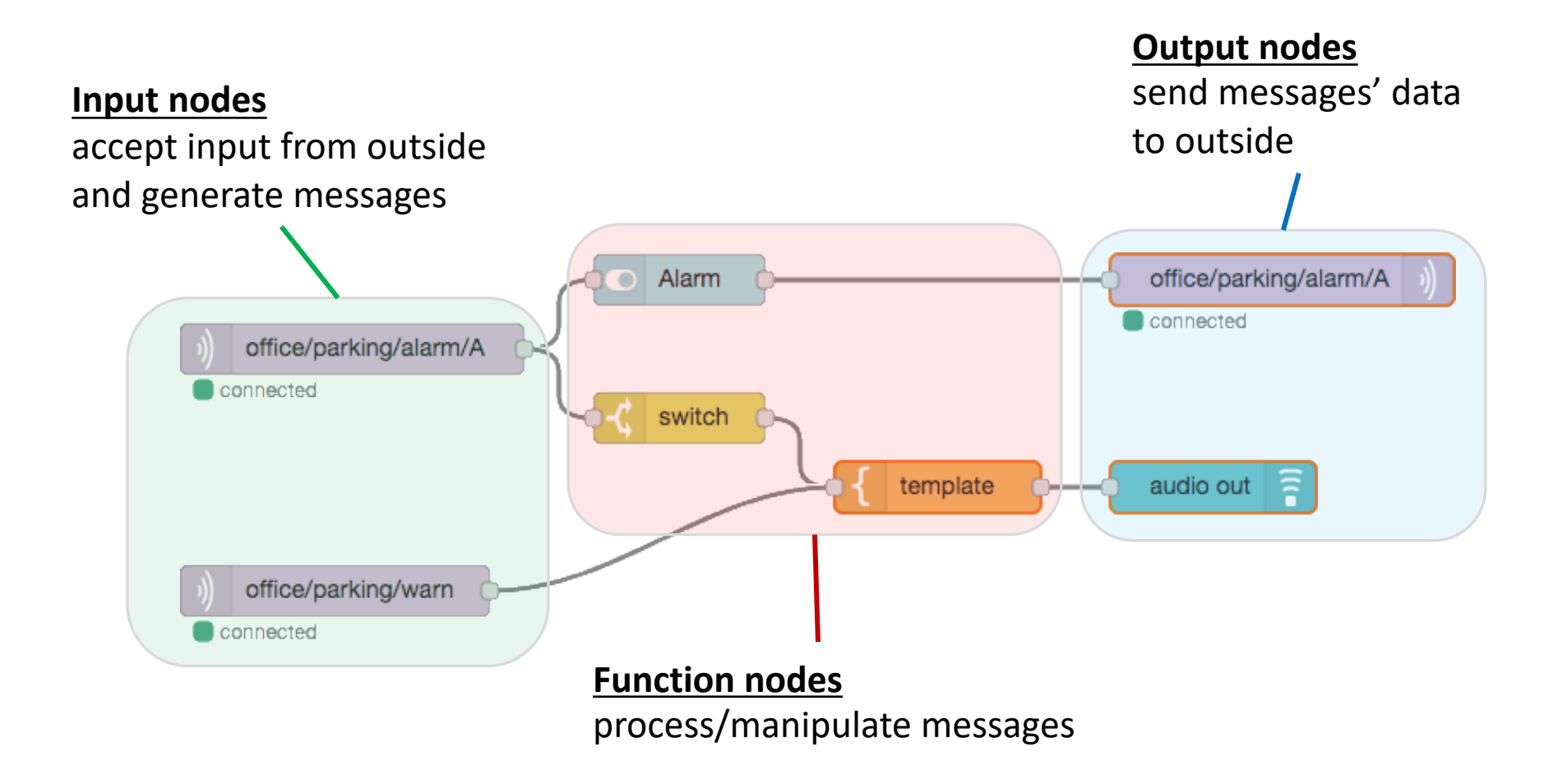

### Your First Flow: Hello, World!

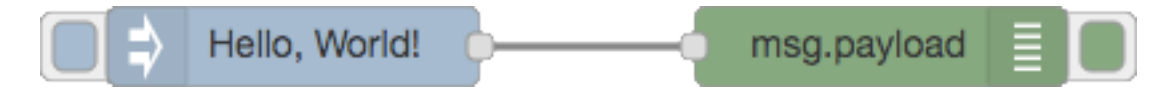

- Add an inject node and a debug node
- Wire the Inject node's output to Debug node's input
- Double-click the Inject node to change the payload type and content
- Save and run the flow by clicking Deploy
- Switch to the Debug tab

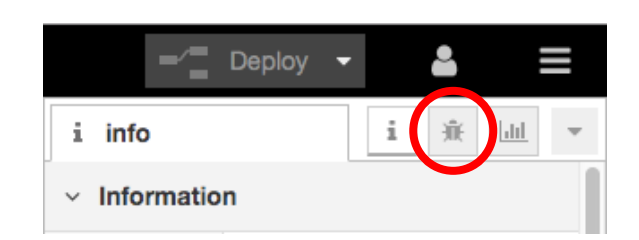

Click the Inject node's button and observe the result

### **MQTT** Interaction

- Node-RED comes with two built-in MQTT nodes
  - MQTT subscribe node (input)

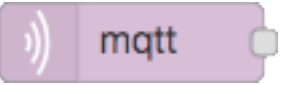

MQTT publish node (output)

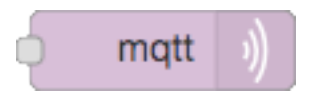

### Installing More Nodes

Use the menu Manage palette to manage and install your nodes

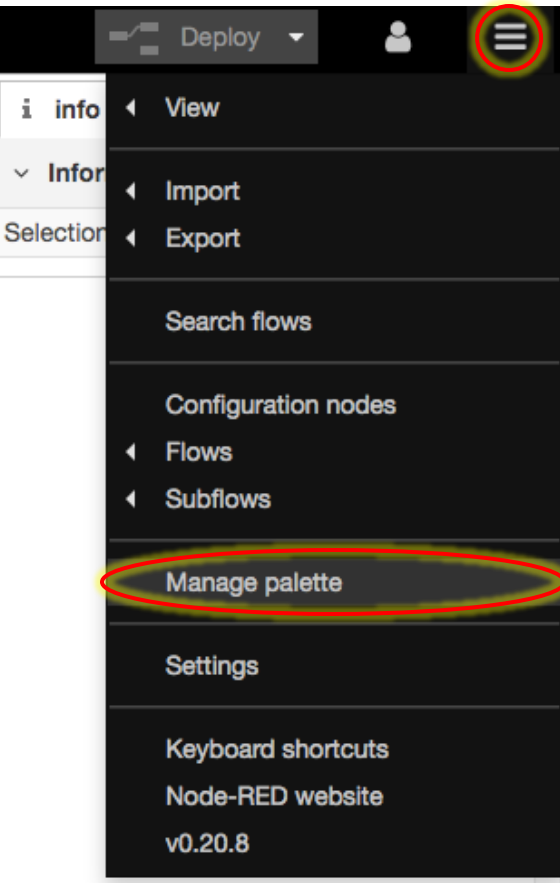

### Node-RED Dashboard

- Installed with node-red-dashboard package
- Allows simple, yet highly customizable UI based on Angular and Material Design

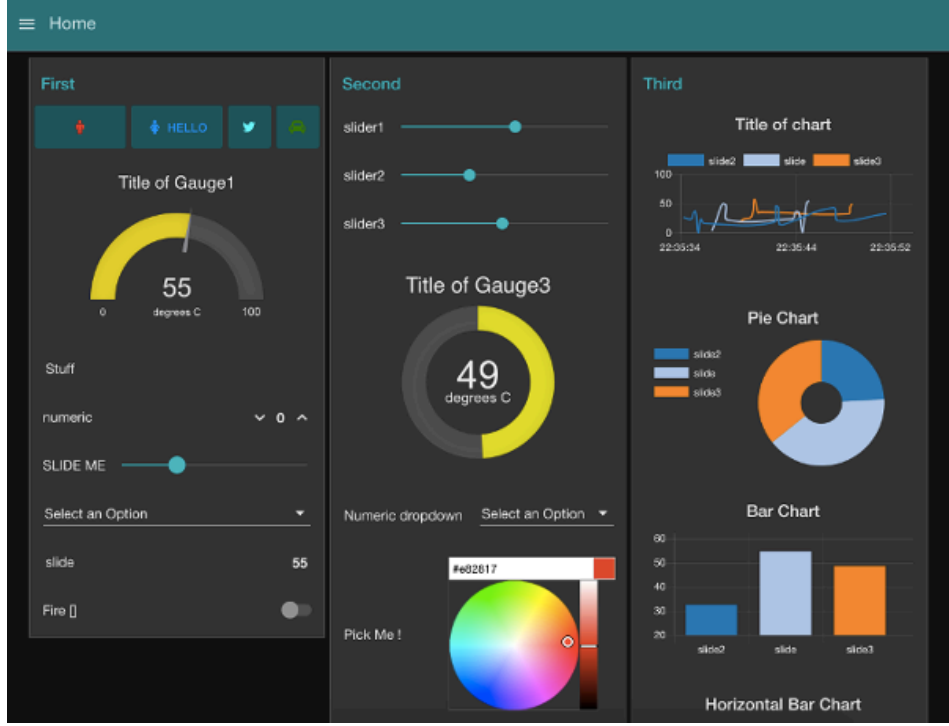

### **UI Groups and Tabs**

- UI dashboard consists of one or more tabs
- Each dashboard tab consists of one or more groups

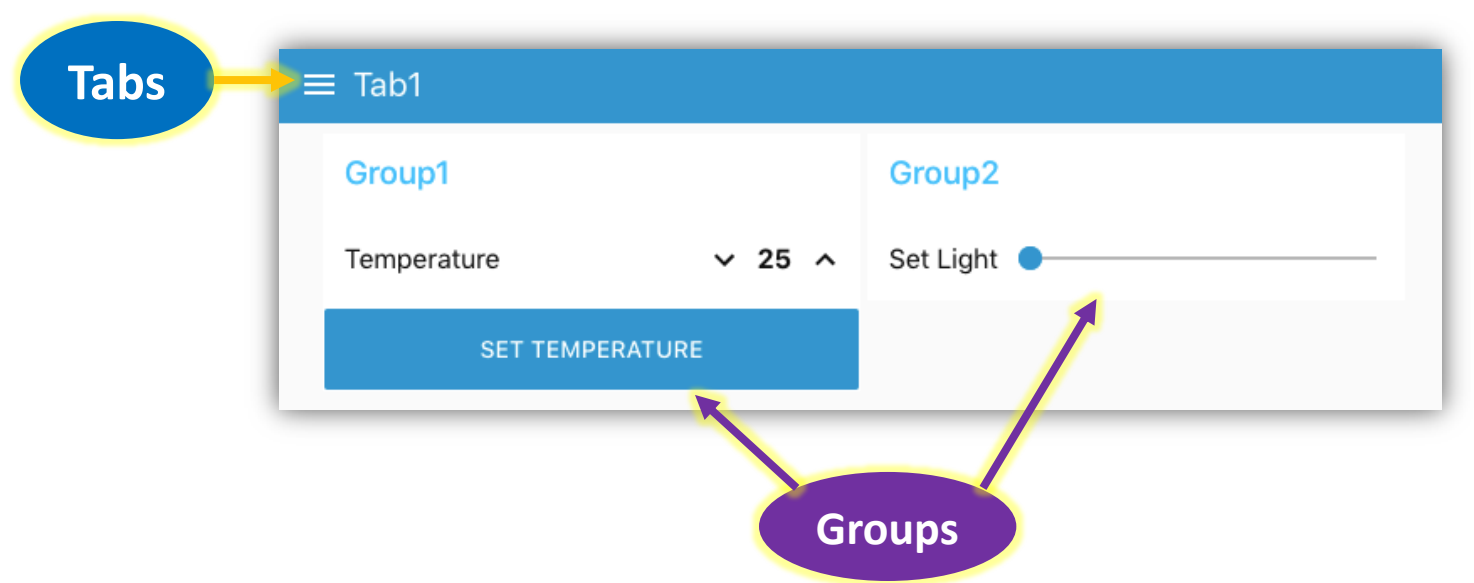

• When adding the very first UI widget, you will need to create a new UI group and tab for it

### **Dashboard Page**

• To open the dashboard page, select the dashboard tab and click the link icon

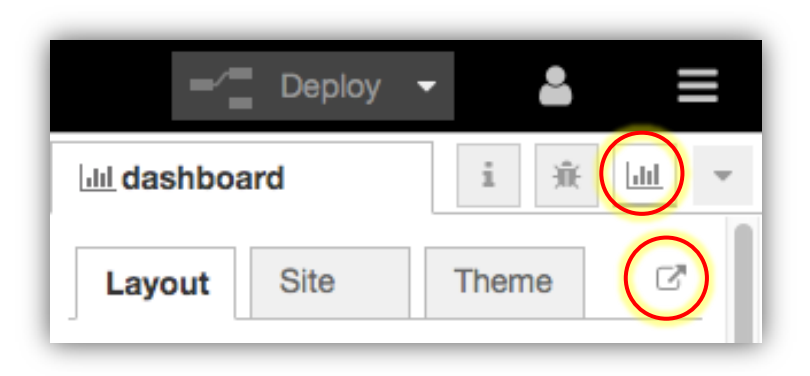

### **Example: Light Chart**

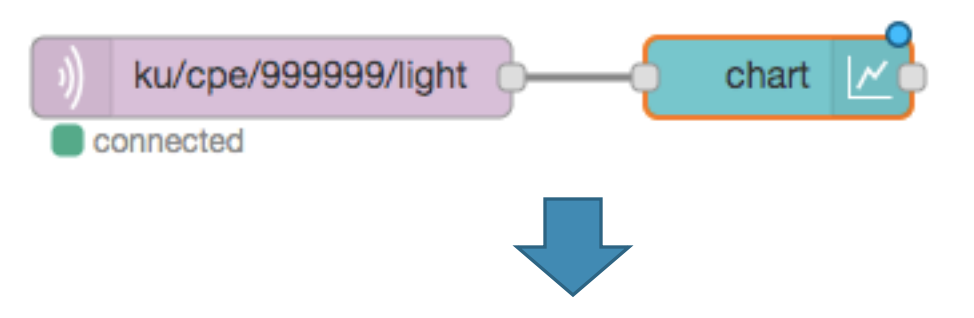

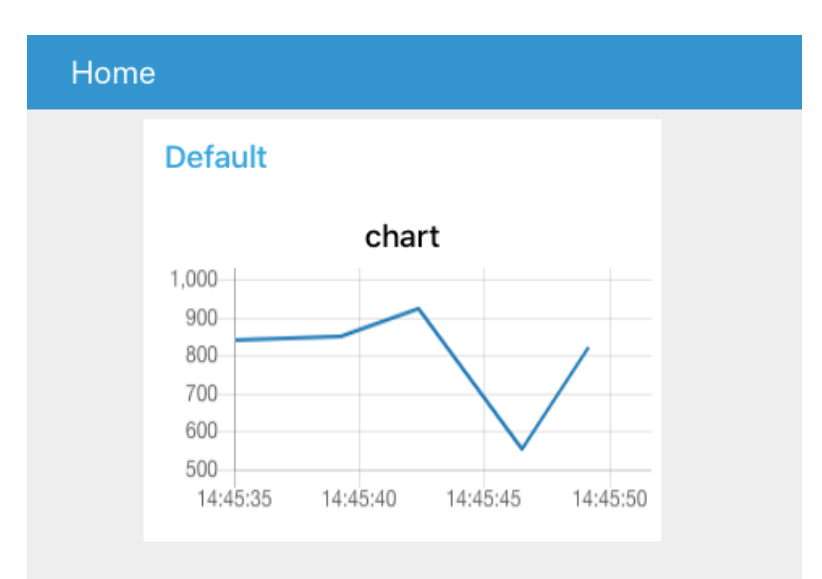

### Scenario 2 – Subscribing

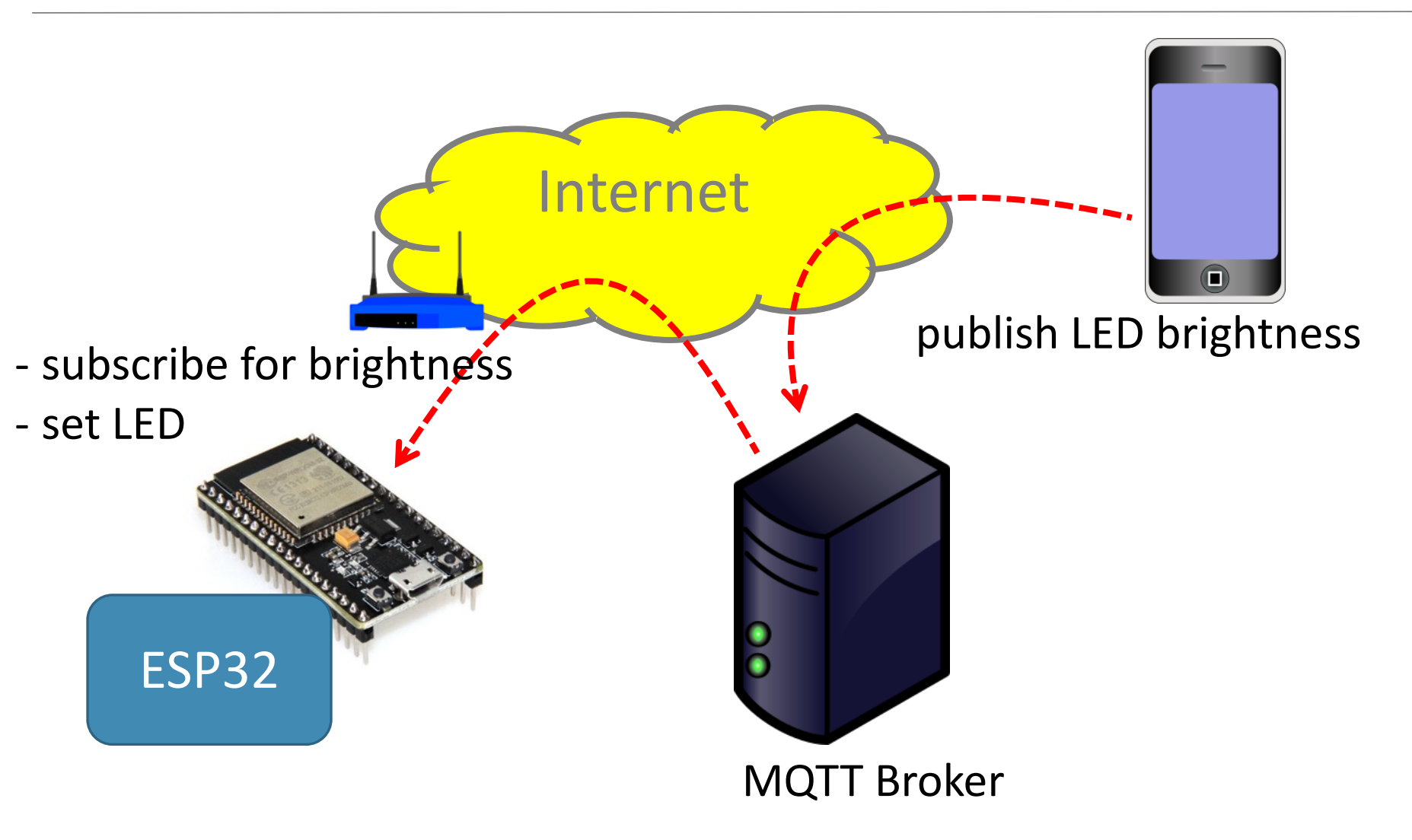

### Subscribing to a Topic

```
def sub_cb(topic,msg):
  if topic == b"ku/cpe/XXXXX/led":
    value = int(msg)
    pwm.duty(value)
mqtt.set callback(sub cb)
mqtt.subscribe("ku/cpe/XXXXX/led")
while True:
    mqtt.check msg()
    time.sleep(0.2)
```